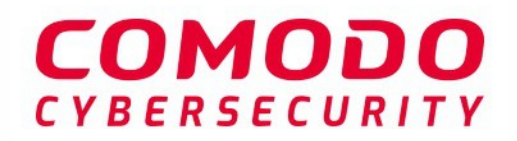

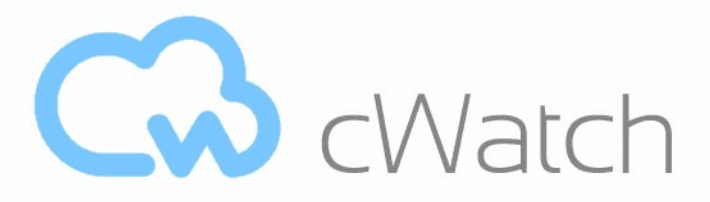

# Comodo cWatch Web Security

Software Version 5.9

# Quick Start Guide

Guide Version 5.9.040220

Comodo Security Solutions 1255 Broad Street Clifton, NJ 07013

- cWatch Web Security is a cloud-based security intelligence service that continuously monitors and protects websites against millions of attacks and threats.
- In addition to website protection, cWatch includes content delivery network (CDN) and backup services.

This document explains how you can purchase licenses, add websites for protection, and use the cWatch interface.

- Purchase website licenses
- Login to cWatch
- Add websites
- Setup cWatch features
  - DNS
  - SSL
  - Malware scans
    - Automatic config
    - Manual config
  - CDN
  - Web firewall policies
- Add the Trust Seal to your sites
- Backup your site
  - Purchase a backup license
  - Backup configuration
    - Site backup
    - Database backup
    - Backup schedule
    - Notifications
    - Exclusions
    - Manual backup and restore
- Use the cWatch Interface

### Purchase Website Licenses

If you haven't done so already, please choose a cWatch plan at https://cwatch.comodo.com/plans.php.

Available license types are:

- Basic
- Pro
- Premium

General notes

- You can purchase licenses from the cWatch website at https://cwatch.comodo.com/plans.php. You can also purchase them from within the cWatch console after creating an account.
- Licenses are charged per-website. Sub-domains are not covered if you buy a license for a primary domain. For example, you would need to buy separate licenses for domain.com and mail.domain.com.

- You can add multiple license types to your account if you want to implement different protection levels on different sites.
- You can associate websites with licenses in the cWatch interface. See Add Websites for more details.
- You can only purchase backup licenses after you have purchased a cWatch license. See 'Purchase a Backup License' if you need help with this.

The following table shows the features and services with each license:

| Feature/Service                                                                                                    | Premium       | Pro            | Basic          |
|----------------------------------------------------------------------------------------------------|---------------|----------------|----------------|
| Malware removal by experts<br>Hack repair and restore<br>Vulnerability repair and restore<br>Traffic hijack recovery<br>SEO/Search poisoning recovery | Unlimited     | Unlimited      | One time       |
| Automatic Malware Removal                                                                                                    | ✓             | ✓              | ×              |
| Spam & Website Filtering                                                                                                    | ✓             | ✓              | ×              |
| Malware Scan                                                                                                    | Every 6 hours | Every 12 hours | Every 24 hours |
| Vulnerability (OWASP) Detection                                                                                                    | Every 6 hours | Every 12 hours | Every 24 hours |
| Security Information and Event<br>Management (SIEM)                                                                                                   | ✓             | ~              | ×              |
| 24/7 Cyber-Security Operations Center (CSOC)                                                                                                    | ✓             | ✓              | ×              |
| Dedicated analyst                                                                                                    | ✓             | ✓              | ×              |
| Web Application Firewall (WAF)                                                                                                    |               |                |                |
| Custom WAF rules                                                                                                    | ✓             | ×              | *              |
| Bot Protection                                                                                                    | ✓             | ✓              | *              |
| Scraping Protection                                                                                                    | ✓             | ✓              | *              |
| Content Delivery Network (CDN)                                                                                                    |               |                |                |
| Layer 7 DDoS Protection                                                                                                    | ✓             | ✓              | $\checkmark$   |
| Layer 3, 4, 5 & 6 DDoS Protection                                                                                                    | ✓             | ✓              | $\checkmark$   |
| Trust Seal                                                                                                    | ✓             | ✓              | ✓              |

After completing a purchase:

- New users A Comodo account will be created for you at https://accounts.comodo.com. We will send you an email containing your subscription ID and an account activation link.
- Existing users We will send you a confirmation mail containing your license key.
- Please save your license key in a safe location.
- Next, login to cWatch at https://login.cwatch.comodo.com/login

### Login to cWatch

You can login into cWatch at https://login.cwatch.comodo.com/login using any browser:

|          | SIGN IN  |  |
|----------|----------|--|
|          |          |  |
| Username |          |  |
| Password |          |  |
|          | Log in   |  |
|          | <u>-</u> |  |

#### First time Login:

- · Get your username and password from the cWatch confirmation email.
- After logging in, please change your password immediately for security reasons.

#### **Lost Passwords**

- Click 'Forgot your password?' to reset your password.
- Enter your mail address, complete the Captcha, and click 'Submit' on the confirmation screen:

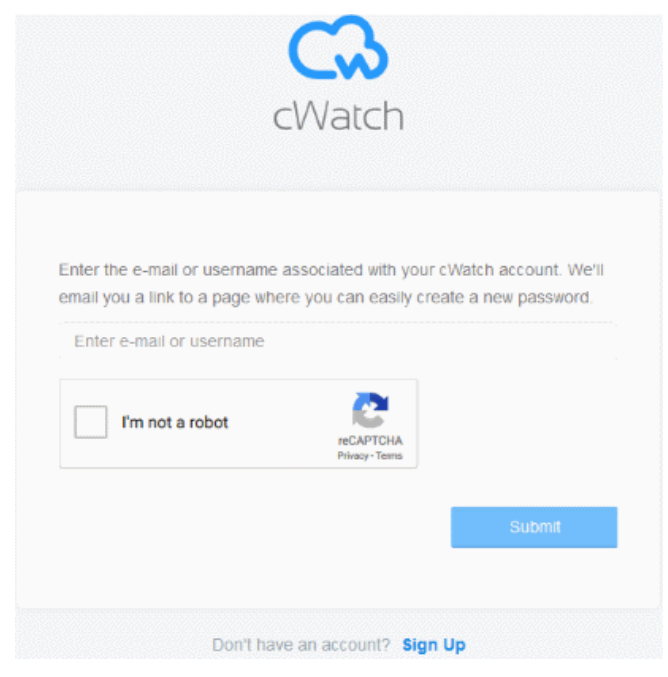

- You will receive a password reset mail.
- Click 'Reset Password' to open the password creation page.
- Enter a password and confirm it:

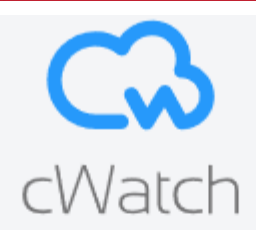

Please enter a new password in the fields below.

#### New Password

New password

#### **Confirm New Password**

Re-type new password

Click 'Create Password'

| cWatch                                       |             |  |
|----------------------------------------------|-------------|--|
| Your password has been changed successfully! | Go to Login |  |

Cancel

• Click 'Go to Login' to access your account with your new password.

Note – The password is valid for 90 days and you must reset it after this period. The reset process is the same as explained in the **lost password** section.

### Add Websites

- Your first step is to add websites to cWatch so you can activate protection and use the content delivery network (CDN).
- The number of sites you can add depends on your license.
- Once added, you can configure malware scanning, threat monitoring, CDN, and backup settings for each site. See the next section, **Configure your Websites**, for more details.

#### Add a new domain

• Login to cWatch at https://login.cwatch.comodo.com/login with your Comodo account credentials.

The cWatch dashboard shows any existing sites as tiles. New users should only see the 'Add New Site' tile.

• Click the 'Add New Site' tile, or the 'Add Site' button at top-right:

| watchdemo.com 🕜              |                                    | and the second second |  |
|------------------------------|------------------------------------|----------------------------------------------------------------------------------------------------|--|
|                              | C checkmysite.com                  | Add New Site                                                                                                    |  |
| Malware Scan Results Pending | Malware Scan Results Pending       |                                                                                                    |  |
| Site is not blacklisted      | Site is not blacklisted            |                                                                                                    |  |
| Vulnerability Warnings       | Vulnerability Scan Results Pending |                                                                                                    |  |
| Firewall inactive            | Firewall Inactive                  |                                                                                                    |  |
| CDN Active                   | CDN Inactive                       |                                                                                                    |  |

First, enter the domain you want to add:

|                                                                                      | 2                |                   |
|--------------------------------------------------------------------------------------|------------------|-------------------|
| Add                                                                                  | Select           | Site Provisioning |
|                                                                                      |                  |                   |
| Step 1 - Enter Site Name Please Enter your Site Name                                 | 9                |                   |
| Step 1 - Enter Site Name<br>Please Enter your Site Name<br>'example.com' or 'subdoma | ain.example.com' |                   |

The wizard has three steps:

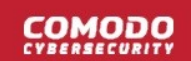

- Step 1 Register your website
- Step 2 Select License
- Step 3 Finalization

#### Step 1 - Register your website

• Enter the domain name of the site you want to register. Do not include 'www.' at the start.

| Select | Site Provisioning |
|--------|-------------------|
|        | onerrenerening    |
| icense | In Progress       |
|        |                   |
|        |                   |
|        |                   |

• Click 'Continue Setup' to move to the next step.

#### Step 2 - Select License

Next, choose the license you want to apply to the site.

- cWatch features vary according to license type.
- The drop-down lists all licenses that you have purchased.
- Choose the license you want to apply to the site then click 'Finish':

| DD WEBSITES                                                    |                   |                                  |
|----------------------------------------------------------------|-------------------|----------------------------------|
|                                                                | 2                 | 3                                |
| Add<br>Website                                                 | Select<br>License | Site Provisioning<br>In Progress |
| Step 2 - Select License                                        | cense type        |                                  |
| Pro (1 Site / 31 days left)                                    |                   |                                  |
|                                                                |                   |                                  |
| Pro (1 Site / 31 days left)                                    |                   |                                  |
| Pro (1 Site / 31 days left)<br>Premium (1 Site / 31 days left) |                   |                                  |

COMODO

#### **Step 3 - Finalization**

The final stage is automatic - cWatch will provision your site:

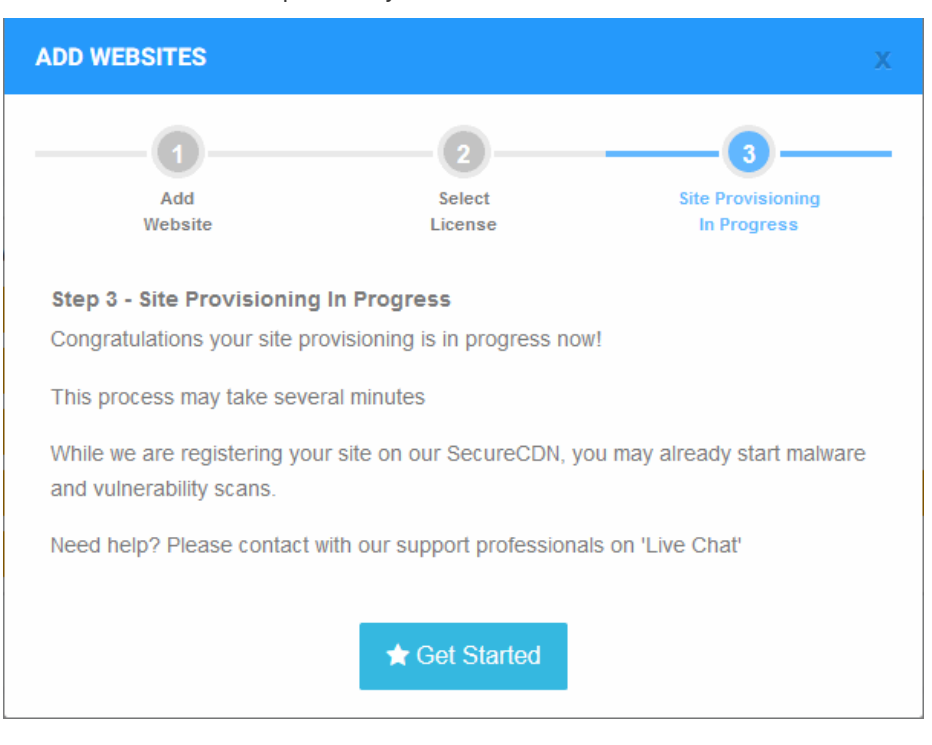

You will see the following message when the process is complete:

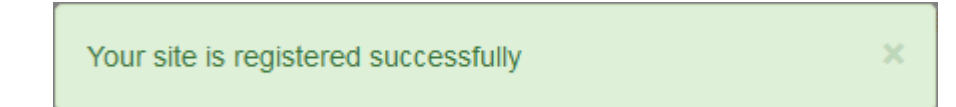

The next sections cover how to enable protection and configure your sites.

- Click 'Get Started' to open the site's 'Overview' page
- The overview page lets you configure malware and vulnerability scans, firewall rules, CDN settings, and more.

#### Note:

- cWatch auto-generates a CNAME DNS record for the website you just added.
- You need to add this record to the DNS entry for your domain. This will activate the content delivery network (CDN) on the site.
- View the CNAME record:
  - Select a website in the drop-down at top-left of the dashboard
  - Select the 'DNS' tab (or click the hamburger button and select 'DNS')
  - The CNAME record is shown under 'DNS'
- Your web host may be able to help you add the CNAME. Guidance is also available at https://support.google.com/a/topic/1615038?hl=en.

Tip: You can skip this step for now and add the CNAME to DNS later. See DNS Configuration for help with this.

 A basic website scan will run on the site immediately after it has been added. This is a first-level check for threats and requires no configuration. Any discovered vulnerabilities are shown in the results at the end of the scan. See 'Website Scans' for more information about this.

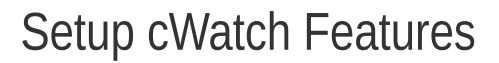

The next steps are to:

- **Configure DNS**. This lets you enable cWatch site monitoring, the content delivery network, and the web application firewall (WAF).
- Configure your SSL certificate. Doing so allows cWatch to inspect encrypted, https traffic.
- **Configure Malware Scans**. Schedule regular virus scans on your website. You can also run scans ondemand if you wish.
- **Configure the CDN**. This improves site performance by serving your website from the location closest to your visitor.
- **Configure the Web Application Firewall (WAF).** The firewall keeps your site online by automatically blocking a wide range of attacks, including DDOS attacks, SQL injection and cross-site scripting.
- Configure the Trust Seal. The trust seal is a website badge which tells visitors your site is protected by the leading name in online security. See Add Trust Seal to Your Websites for more details.
- **Configure Website Backup**. Back up your website and database. You can restore your website with a single click in the event of data loss.

### **DNS** Configuration

- Select a website from the drop-down at top-left then choose 'DNS'
- You need to change your site's authoritative DNS server to Comodo DNS to enable cWatch protection, the content delivery network, and the Web Application Firewall (WAF).
  - The DNS page shows the authoritative name servers (NS) for your site. You can use these to configure DNS settings.
- After switching to Comodo DNS, you should use this page for DNS management instead of your web host's DNS management page. For example, you can add new 'CNAME' and 'A' records, change MX records, and more.

#### Configure DNS settings on your site

- Open the cWatch dashboard
- · Select the target website from the menu at top-left
- · Click the 'DNS' tab
  - Or click the hamburger button and select 'DNS'
- Click 'Next' to fetch your existing DNS records:

| cWatch                                                                                        | S example.net                                                               | <u> </u>                       | Su                           | upport + Add Site | 🕀 EN 🚊        |
|-----------------------------------------------------------------------------------------------|-----------------------------------------------------------------------------|--------------------------------|------------------------------|-------------------|---------------|
| In order to protect your<br>traffic to your site will be re<br>To begin with we need to queit | site on cWatch by changir<br>outed through our Secure<br>rv your DNS record | ng your nameservers(<br>• CDN. | steps to follow will be show | wn when proceeded | l with next), |
| Click 'Next' to start DNS query                                                               | / and see steps to follow.                                                  |                                |                              |                   |               |

• You need to go to your site's DNS management page and enter the new name servers.

#### cWatch will show your site's name server (NS) details as follows:

•

| To use our                                                                            | Secure Content Delivery                                                                                                    | Network (CDN) and                                                                                                    | TYPE                                                                                 |                                                                                         |                                                         |
|---------------------------------------------------------------------------------------|----------------------------------------------------------------------------------------------------|----------------------------------------------------------------------------------------------------|--------------------------------------------------------------------------------------|-----------------------------------------------------------------------------------------|---------------------------------------------------------|
| Web Applic                                                                            | ation Firewall (WAF), you                                                                                                    | I need to change                                                                                                    | ns1.dnsbycomo                                                                        | do.net                                                                                  |                                                         |
| referred to                                                                           | as nameservers. For you                                                                                                    | vers, which are also<br>ir reference, here                                                                                                 | ns2.dnsbycomo                                                                        | do.net                                                                                  | STATUS                                                  |
| are names                                                                             | ervers you've been assig                                                                                                    | ned.                                                                                                    | ns3.dnsbycomo                                                                        | do.net                                                                                  |                                                         |
| It may take processed                                                                 | up to 24 hours for DNS o<br>globally. There will be no                                                                              | hanges to be<br>downtime when you                                                                                                    | ns4.dnsbycomo                                                                        | do.net Name se                                                                          | ervers are not set                                      |
|                                                                                       |                                                                                                    |                                                                                                    |                                                                                      |                                                                                         |                                                         |
| Not su<br>need o<br>NS Record                                                         | ire how to change names<br>a help? Please contact of<br>s                                                                           | ervers? Try: <u>https://s</u> uur support professiona                                                                                      | <mark>upport.google.com</mark><br>/s                                                 | /domains/answer/3                                                                       | <b>290309?hl=en</b> Still                               |
| Not su<br>need of<br>NS Record<br>AAAA, and<br>e form belov                           | ure how to change names<br>a help? Please contact of<br><b>s</b><br>CNAME records can have<br>v, and click the activate be          | ervers? Try: <u>https://s</u> ur support professiona<br>ur support professiona<br>e their traffic routed th<br>utton next to each reco     | upport.google.com<br>//s<br>rough the Cyber Sec<br>ord to route traffic thr          | /domains/answer/3<br>ure CDN system. Add<br>ough Cyber Secure (                         | 290309?hl=en Still<br>d more records using<br>CDN.      |
| Not su<br>need of<br>NS Record<br>AAAA, and<br>e form below                           | ure how to change names<br>a help? Please contact of<br>s<br>CNAME records can have<br>v, and click the activate be<br>NAME         | ervers? Try: <u>https://support professiona</u><br>ur support professiona<br>e their traffic routed th<br>utton next to each reco<br>VALUE | upport.google.com<br>//s<br>rough the Cyber Sec<br>ord to route traffic thr          | /domains/answer/3<br>ure CDN system. Add<br>ough Cyber Secure (                         | 290309?hl=en Still<br>d more records using<br>CDN.      |
| Not su<br>need of<br>NS Record<br>AAAA, and<br>e form below<br>TYPE<br>A              | Ire how to change names<br>a help? Please contact of<br>s<br>CNAME records can have<br>v, and click the activate be<br>NAME<br>NAME | e their traffic routed th<br>utfon next to each reco<br>VALUE                                                                              | upport.google.com<br>//s<br>rough the Cyber Sec<br>ord to route traffic thr<br>dress | /domains/answer/3<br>ure CDN system. Add<br>ough Cyber Secure (<br>TTL<br>Automatic TTL | 290309?hl=en Still<br>d more records using<br>CDN.      |
| Not su<br>need of<br>NS Record<br>AAAA, and<br>e form belov<br>TYPE<br>A<br>Search DI | Ire how to change names<br>a help? Please contact of<br>s<br>CNAME records can have<br>v, and click the activate be<br>NAME<br>NAME | e their traffic routed th<br>utfon next to each reco<br>VALUE                                                                              | upport.google.com<br>//s<br>rough the Cyber Sec<br>ord to route traffic thr<br>dress | /domains/answer/3<br>ure CDN system. Add<br>ough Cyber Secure (<br>TTL<br>Automatic TTL | 290309?hl=en Still d more records using CDN. Add Record |

 See https://support.google.com/domains/answer/3290309?hl=en if you need help to change nameservers.

You can view whether the change was successful in the cWatch interface:

- Select the target website from the menu at top-left
- Click the 'DNS' tab
  - or click the hamburger button and select 'DNS'
- Look in the 'Status' column:

DNS Manage your Domain Name Server(DNS) settings.

To use our Secure Content Delivery Network (CDN) and Web Application Firewall (WAF), you need to change your domain's authoritative DNS servers, which are also referred to as nameservers. For your reference, here are nameservers you've been assigned.

It may take up to 24 hours for DNS changes to be processed globally. There will be no downtime when you switch your name servers. Without any interruption your

| TYPE<br>ns1.dnsbycomodo.net | STATUS               |
|-----------------------------|----------------------|
| ns1.dnsbycomodo.net         |                      |
|                             |                      |
| ns2.dnsbycomodo.net         |                      |
| ns3.dnsbycomodo.net         | Name servers are set |
| ns4.dnsbycomodo.net         |                      |

11

- It may take up to 24 hours for the DNS changes to propagate
- There is no site downtime when you switch name servers. It is a seamless transition.

#### Note:

- You have to use the cWatch interface to manage your DNS records once you have changed to Comodo DNS. You can no longer do these changes in your web host's DNS management page.
- For example, changes to your MX records must be done in cWatch. See 'Manage DNS Records' in the cWatch admin guide for more.

### SSL Configuration

- · Select a website from the drop-down at top-left
- Click the 'SSL' tab
- SSL certificates identify a website's owner, and encrypt all data that passes between the site and a visitor's browser.

There are two ways to deploy a certificate:

#### 1) Bring your own SSL certificate

- Upload your site's existing certificate to the cWatch CDN edge servers. Recommended for most customers.
- This will secure the traffic between your site (the origin server) and the cWatch CDN.
- See Upload your own SSL Certificate to find out how to deploy your certificate

#### 2) Get a free SSL certificate

 Deploy a free certificate from Comodo to the CDN Edge servers. Again, this will encrypt traffic between your site and the CDN.

You need to configure your site to use Comodo DNS in order to get the free certificate. There are two ways to do this:

a) Change your domain's authoritative DNS servers to Comodo DNS

OR

b) Enter DNS records explicitly

Help to configure DNS is available in Activate CDN for a Website.

See Install Complimentary SSL Certificate for help to deploy your free certificate.

#### Upload your own SSL Certificate

- Open the cWatch dashboard
- Select the target website from the menu at top-left
- Click the 'SSL' tab
  - Or click the hamburger button and select 'SSL'

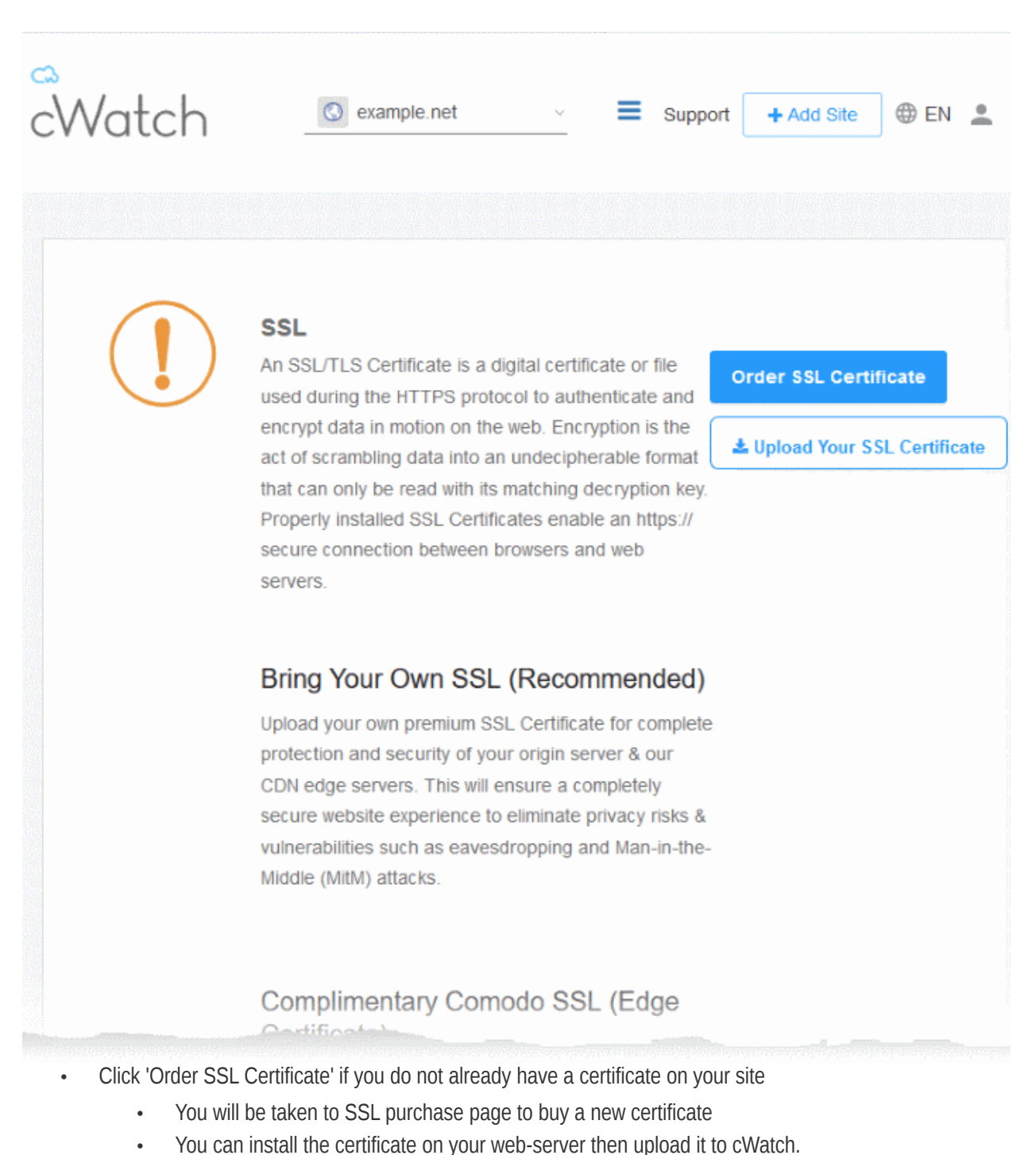

Click 'Upload Your SSL Certificate' to submit your existing certificate:

#### SSL

An SSL/TLS Certificate is a digital certificate or file used during the HTTPS protocol to authenticate and encrypt data in motion on the web. Encryption is the act of scrambling data into an undecipherable format that can only be read with its matching decryption key Properly installed SSL Certificates enable an https:// secure connection between browsers and web

#### Order SSL Certificate

Lupload Your SSL Certificate

d)

#### UPLOAD YOUR CERTIFICATE

#### (i) Certificate

Paste the certificate PEM content that you received upon issuance of your SSL Certificate.

#### (i) SSL Chain Certificate (Optional)

Paste all of the intermediate certificates required to verify the subject identified by the end certificate.

#### (i) Certificate Key

Paste your certificate's Private Key. This is needed to encrypt data that is sent out. We safely store all private keys. NEVER share your key with anyone other than us. Paste certificate PEM content...

Paste chain certificate content...

Paste private key PEM content...

COL

|                       | Upload Your Certificate - Form Parameters                                                                    |
|-----------------------|----------------------------------------------------------------------------------------------------|
| Parameter             | Description                                                                                                  |
| Certificate           | Paste the content of your certificate. The content you are looking for is something like this:               |
|                       | BEGIN CERTIFICATE                                                                                            |
|                       | MIICUTCCAfugAwIBAgIBADANBgkqhkiG9w0BAQQFADBXMQswCQYDVQQGE<br>wJDTjEL                                         |
|                       | MAkGA1UECBMCUE4xCzAJBgNVBAcTAkNOMQswCQYDVQQKEwJPTjELMAkGA<br>1UECxMC                                         |
|                       | VU4xFDASBgNVBAMTC0hlcm9uZyBZYW5nMB4XDTA1MDcxNTIxMTk0N1oXD<br>TA1MDgx                                         |
|                       | NDIxMTk0N1owVzELMAkGA1UEBhMCQ04xCzAJBgNVBAgTA1BOMQswCQYDV<br>QQHEwJD                                         |
|                       | TjELMAkGA1UEChMCT04xCzAJBgNVBAsTAlVOMRQwEgYDVQQDEwtIZXJvb<br>mcgWWFu                                         |
|                       | ZzBcMA0GCSqGSIb3DQEBAQUAA0sAMEgCQQCp5hnG7ogBhtlynpOS21cBe<br>wKE/B7j                                         |
|                       | V14qeyslnr26xZUsSVko36ZnhiaO/                                                                                |
|                       | zbMOoRcKK9vEcgMtcLFuQTWD13RAgMBAAGj                                                                          |
|                       | gbEwga4wHQYDVR0OBBYEFFXI70krXeQDxZgbaCQoR4jUDncEMH8GA1UdI<br>wR4MHaA                                         |
|                       | FFXI70krXeQDxZgbaCQoR4jUDncEoVukWTBXMQswCQYDVQQGEwJDTjELM<br>AkGA1UE                                         |
|                       | CBMCUE4xCzAJBgNVBAcTAkNOMQswCQYDVQQKEwJPTjELMAkGA1UECxMCV<br>U4xFDAS                                         |
|                       | BgNVBAMTC0hlcm9uZyBZYW5nggEAMAwGA1UdEwQFMAMBAf8wDQYJKoZIh<br>vcNAOEE                                         |
|                       | BQADQQA/ugzBrjjK9jcWnDVfGHlk3icNRq0oV7Ri32z/                                                                 |
|                       | +HQX6/aRigZu/KWdl+Ju<br>Mm7DCfrPNGVuEWUOOmsPue9r7Bc0                                                         |
|                       | Will / Dellengvwewogonise destabyo                                                                           |
|                       | END CERTIFICATE                                                                                              |
| SSL Chain Certificate | If your certificate contains an intermediate certificate then paste it here. If not, leave this field blank. |
| Certificate Key       | Private key of your certificate                                                                              |

Click 'Upload Your SSL Certificate'

The SSL certificate will be uploaded to the CDN edge servers.

| SSL<br>An SSL/TLS Certific<br>the HTTPS protocol<br>the web. Encryption<br>undecipherable form<br>decryption key. Prop<br>https:// secure conne | ate is a digital certificate or file used during<br>to authenticate and encrypt data in motion on<br>is the act of scrambling data into an<br>nat that can only be read with its matching<br>perly installed SSL Certificates enable an<br>ection between browsers and web servers. | Order SSL Certificate |
|----------------------------------------------------------------------------------------------------|----------------------------------------------------------------------------------------------------|-----------------------|
| Bring Your Ow                                                                                                    | n SSL (Recommended)                                                                                                    |                       |
| Upload your own pre<br>and security of your<br>will ensure a comple<br>privacy risks & vulne<br>the-Middle (MitM) at                            | emium SSL Certificate for complete protection<br>origin server & our CDN edge servers. This<br>etely secure website experience to eliminate<br>erabilities such as eavesdropping and Man-in-<br>tacks.                                                                              |                       |
| Domain                                                                                                    | example.net                                                                                                    |                       |
| Expiration date                                                                                                    | Apr 27, 2019 (30 days left)                                                                                                    |                       |
| Wildcard                                                                                                    | No                                                                                                    |                       |
|                                                                                                    | Uninstall                                                                                                    |                       |
|                                                                                                    |                                                                                                    |                       |

Once uploaded, traffic between the CDN and your website visitors is encrypted. Since the certificate is already installed on your site, the communication between the origin and the CDN is also encrypted.

#### Install Complimentary SSL Certificate

- Open the cWatch dashboard
- Select the target website from the menu at top-left
- Click the 'SSL' tab
  - Or click the hamburger button and select 'SSL'
- Scroll down to 'Complimentary Comodo SSL (Edge Certificate)':

# Complimentary Comodo SSL (Edge Certificate)

Automatically enable a FREE basic encryption-only SSL certificate to secure the CDN edge server connection. This complimentary solution will **NOT** secure the connection between your origin server (where your site is hosted) and the our web CDN (where your site will be cached) unless you have a certificate installed at your origin server. Data sent from the CDN edge to your origin server will be unencrypted and vulnerable. To fully secure your website, you'll need to bring your own SSL certificate and upload or purchase one and upload. See above option.

Option A -Change your domain's authoritative DNS

> Click for more details

### Create CNAME record pointed back to us

> Click for more details

You have two options to enable the free certificate:

- Option A Change your domain's authoritative DNS servers to Comodo Applies if you have already
  pointed your name servers to Comodo authoritative DNS.
- Option B Create a CNAME record which points to Comodo Applies if you have entered explicit DNS records to your domain's DNS settings

#### Option A - Change your domain's authoritative DNS servers to Comodo

Prerequisite - You have configured the site to use Comodo DNS by adding the name server (NS) records.

• The NS records are available in the 'DNS' and 'CDN' > 'Settings' > 'Activation' pages of the site.

See **DNS Configuration** for more details.

- Scroll to 'Option A Change your domain's authoritative DNS servers to Comodo'
- Select 'Click here for more details'

### Option A -Change your domain's authoritative DNS

Click for more details
 Activate Basic SSL Now

In order to have FREE SSL Certificate installed to your website you must change your domain's authoritative DNS servers to ours. Click 'Domain' tab to follow the instructions.

Automatically enable a FREE basic encryption-only SSL certificate to secure the CDN edge server connection. This complimentary solution will **NOT** secure the connection between your origin server (where your site is hosted) and the our web CDN (where your site will be cached). Data sent from the CDN edge to your origin server will be unencrypted and vulnerable. To fully secure your website, you'll need to 'Bring your own SSL' option Create CNAME record pointed back to us > Click for more details

- Click the 'Activate Basic SSL Now' button
- The process will take a few minutes to complete.
- Once activated, you can see the certificate in 'Settings' > 'SSL', listed under 'Complimentary Comodo SSL (Edge Certificate)'.

# Complimentary Comodo SSL (Edge Certificate)

Automatically enable a FREE basic encryption-only SSL certificate to secure the CDN edge server connection. This complimentary solution will **NOT** secure the connection between your origin server (where your site is hosted) and the our web CDN (where your site will be cached) unless you have a certificate installed at your origin server. Data sent from the CDN edge to your origin server will be unencrypted and vulnerable. To fully secure your website, you'll need to bring your own SSL certificate and upload or purchase one and upload. See above option.

| Domain          | www.example.net              |
|-----------------|------------------------------|
| Expiration date | Mar 24, 2020 (362 days left) |
| Wildcard        | No                           |
|                 | Uninstall                    |

- The certificate is valid for one year and is set for auto-renewal.
- Note This certificate encrypts the connection between the CDN servers, which host a copy of your site, and your website visitors.
- It does not encrypt the traffic between your web-server and the CDN edge servers.
- You need to upload your own certificate to encrypt CDN <--> origin site traffic. See 'Upload your own SSL Certificate' for more details.

#### Option B - Create a CNAME record which points to Comodo

- Scroll to 'Option B Create CNAME record pointed back to Comodo'
- Select 'Click here for more details'
- Select 'Click here for more details' beside 'Option B Create CNAME record pointed back to Comodo'

сомола

#### Complimentary Comodo SSL (Edge Certificate)

Automatically enable a FREE basic encryption-only SSL certificate to secure the CDN edge server connection. This complimentary solution will **NOT** secure the connection between your origin server (where your site is hosted) and the our web CDN (where your site will be cached) unless you have a certificate installed at your origin server. Data sent from the CDN edge to your origin server will be unencrypted and vulnerable. To fully secure your website, you'll need to bring your own SSL certificate and upload or purchase one and upload. See above option.

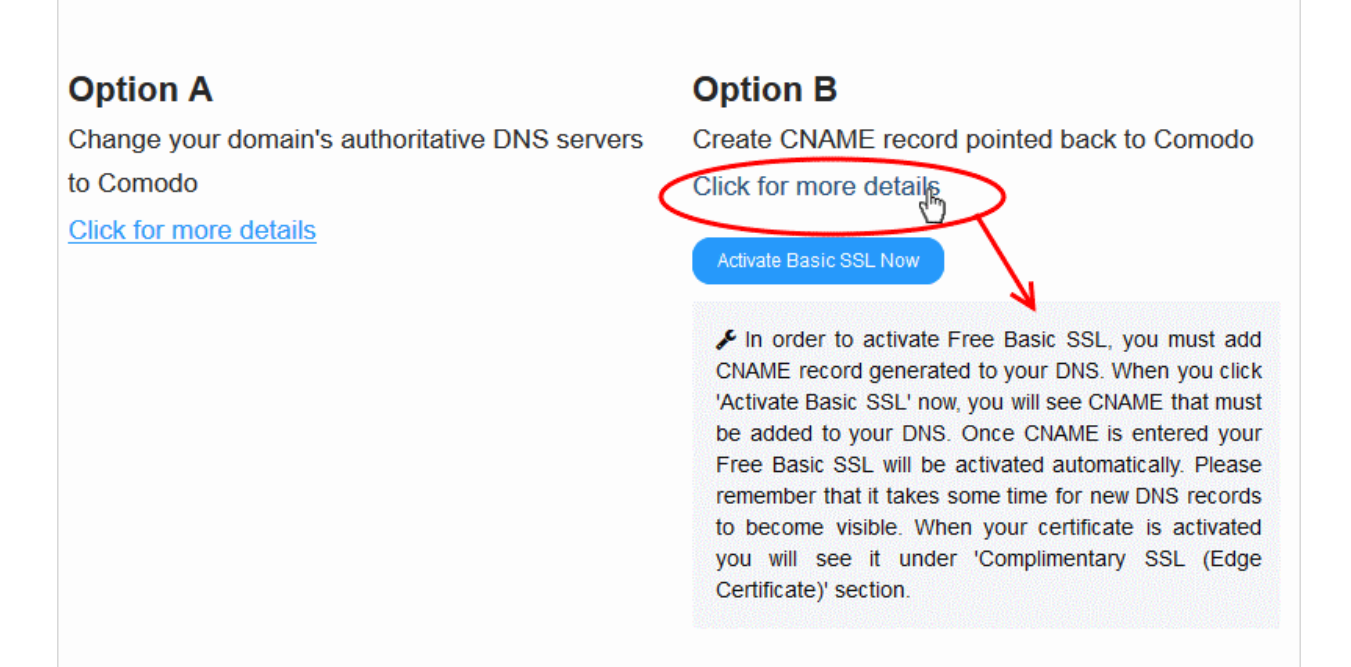

Click the 'Activate Basic SSL Now' button:

### **Option B**

Create CNAME record pointed back to Comodo

Click for more details

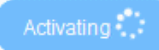

Activation may take a couple of hours. Please be patient. When your certificate is activated and installed, you will see it under 'Complimentary SSL (Edge Certificate)' section.

✓ In order to activate Free Basic SSL, you must add CNAME record generated to your DNS. When you click 'Activate Basic SSL' now, you will see CNAME that must be added to your DNS. Once CNAME is entered your Free Basic SSL will be activated automatically. Please remember that it takes some time for new DNS records to become visible. When your certificate is activated you will see it under 'Complimentary SSL (Edge Certificate)' section.

i. Add CNAME generated below to your DNS. Once you add these records to your DNS, your Free Basic SSL will be activated automatically.

#### CNAME KEY: \_32cba9664abf865b2fafcc9a13ce99d4

CNAME VALUE: 2b62240e2e92177963e113516c4bba0c.3a43f61c206dce84bb456d6ac4a41964.comodoca.com

cWatch generates a CNAME record for domain control validation.

- Note down the 'CNAME KEY' and 'CNAME VALUE' records
- Go to your website's DNS management page and enter the 'CNAME KEY' and 'CNAME VALUE' records
- If you need more help regarding adding 'CNAME KEY' and 'CNAME VALUE' records, visit https://support.google.com/a/topic/1615038?hl=en
- After the CNAME records are added to your domain's DNS settings, the certificate will be activated and deployed to the edge servers. It may take up to two hours to complete.

Once activated, you can see the certificate listed under 'Complimentary Comodo SSL (Edge Certificate)'.

# Complimentary Comodo SSL (Edge Certificate)

Automatically enable a FREE basic encryption-only SSL certificate to secure the CDN edge server connection. This complimentary solution will **NOT** secure the connection between your origin server (where your site is hosted) and the our web CDN (where your site will be cached) unless you have a certificate installed at your origin server. Data sent from the CDN edge to your origin server will be unencrypted and vulnerable. To fully secure your website, you'll need to bring your own SSL certificate and upload or purchase one and upload. See above option.

| Expiration date Mar | 24, 2020 (362 days left) |
|---------------------|--------------------------|
| Wildcard No         |                          |
| indeard ind         |                          |

- Note This certificate encrypts the connection between the CDN servers, which host a copy of your site, and your website visitors.
- It does not encrypt the traffic between your web-server and the CDN servers.
- You need to upload your own certificate to encrypt CDN <--> origin site traffic. See 'Upload your own SSL Certificate' for more details. See 'Upload your own SSL Certificate' for more details.

### Configure Malware Scans

- Select the website name then click 'Scan' > 'Server Side Scan' > 'Overview'
- You need to upload the cWatch scanner file to your site to activate malware scans.
- Once done, cWatch will run scheduled scans on all files hosted on the website. You can also run manual scans if required.

You can upload the file automatically or manually:

- Automatically need to provide FTP details
- Manually download the agent file then place it on your site

#### Automatic Configuration

You need to provide FTP details for your site to enable automatic configuration. cWatch will use the details to upload the scanner agent.

- Open the cWatch dashboard
- Select the target website from the menu at top-left
- Click the 'Scan' tab then 'Server Side Scan' > 'Overview'
- Click 'Enable Scanner'
- Select 'Automatic' in the server side scanner box:

| ← Settings                                    |                 |          |
|-----------------------------------------------|-----------------|----------|
|                                               |                 | Email    |
| Enable Server Side Scann                      | ner             | When     |
|                                               | CONNECTION TYPE |          |
| <ul> <li>Automatic</li> <li>Manual</li> </ul> | FTP ¥           |          |
| FTP U SERNAME                                 | FTP PASSWORD    | Auton    |
|                                               |                 | When e   |
|                                               |                 | automat  |
| FIP HOSINAME                                  | FIP PORT        | Switch G |
|                                               | 21 🔹            |          |
| FTP ROOT DIRECTORY                            |                 |          |
|                                               |                 | Sched    |
| e.g., /public_html/.                          |                 | Website  |
|                                               | Test Connection | Every    |
|                                               |                 |          |
|                                               |                 |          |

| FTP / s/FTP Settings - Table of Parameters |                                                                                                    |  |  |  |
|--------------------------------------------|----------------------------------------------------------------------------------------------------|--|--|--|
| Parameter                                  | Description                                                                                                    |  |  |  |
| Connection Type                            | Select FTP or sFTP as required.                                                                                                    |  |  |  |
| FTP Username / FTP<br>Password             | Enter the username and password of your FTP server                                                                                            |  |  |  |
| Hostname                                   | IP or hostname of your web-server                                                                                                    |  |  |  |
| Port                                       | By default, FTP / sFTP connections use ports 21 and 22 respectively. Change this if your web-server uses different ports for FTP connections. |  |  |  |
| FTP Directory                              | The path of your web root folder. For example '/public_html/                                                                                  |  |  |  |

• **Test Connection** - Click this after completing all fields. cWatch will check your settings and, if successful, show a confirmation message as follows:

| Enable Server Side Scanner | <ul> <li>✓</li> </ul> | Connection Successful! |
|----------------------------|-----------------------|------------------------|
|                            | CONNECTION TYPE       |                        |
| 💿 Automatic 📃 Manual       | FTP                   | ~                      |
| FTP USERNAME               | FTP PASSWORD          |                        |
| servet@cwatchdemo.com      |                       |                        |

Click 'Save'

cWatch will upload the agent to your site. You will see 'Server side scanner is enabled' if everything is successful.

#### Add exceptions

You can exclude files from the server-side scan as follows:

- Scroll down to the exclude file types section
- Type the extension of the file that you want to exclude. You must prefix the extension with \*. For example, \*.txt.
- Click '+'.
- Repeat the procedure to add more file extensions.
- Click 'Save'

#### Manual Configuration

Manual configuration means downloading the agent file then copying it to your site. You need to place the file in a publicly accessible location so we can authenticate it and start the scans.

- Open the cWatch dashboard
- · Select the target website from the menu at top-left
- Click the 'Scan' tab then 'Server Side Scan' > 'Overview'
- Click 'Enable Scanner'
- Select 'Manual' in the server side scanner box:

| nable Server Side Scanner                                                     |
|-------------------------------------------------------------------------------|
| Automatic 💿 Manual                                                            |
| 1.) Download this file.                                                       |
| 2.) Upload the downloaded file to the root of your site.                      |
| 3.) Enter the URL that you uploaded the file at, then click Test and<br>Save. |
| We will try to access the file at:                                            |
| http(s)://site.com/name-of-file.php                                           |
| Test and Save                                                                 |
|                                                                               |

- Download the PHP file in step 1
- Upload the file to the root folder of your website. The file should be publicly accessible.
- Enter the URL of the uploaded file in the text field.
- Click 'Test and Save' to run the check.
- The scans will start after successfully completing the check.

#### Add exceptions

You can exclude files from the server-side scan as follows:

- · Scroll down to the exclude file types section
- Type the extension of the file that you want to exclude. You must prefix the extension with \*. For example, \*.txt.
- Click '+'
- Repeat the procedure to add more file extensions
- Click 'Save'

### **CDN Settings**

• The content delivery network (CDN) improves the performance and security of your websites.

- Make sure you have configured the DNS settings of your website to use the CDN. See DNS Configuration for more information.
- You can also configure DNS settings at 'CDN' > 'Settings' > 'Activation'. See https://help.comodo.com/topic-285-1-848-13908-Activate-CDN-for-a-Website.html if you want help with this.

Once configured, the CDN service will:

- Accelerate performance by serving your website from the data center closest to your visitor's location.
- Forward event logs to the Comodo CSOC team who will monitor your traffic for threats.
- Enable Comodo web application firewall (CWAF) protection for your domains. The CSOC team constantly improves the firewall rules to provide cutting edge protection for our customers.

#### **Configure CDN Settings**

- Open the cWatch dashboard
- Select the target website from the menu at top-left
- Click 'CDN' > 'Settings' > 'CDN'

| 0.41         | SCAN                                   | CDN                 | FIREWALL | SSL       | DNS                | TRUST SEAL | BACKUI | P            |  |
|--------------|----------------------------------------|---------------------|----------|-----------|--------------------|------------|--------|--------------|--|
| CDN          | ACTIVAT                                | ION                 |          |           |                    |            |        |              |  |
|              | <b>Setting</b><br>(IP<br>g., 255.255.2 | <b>S</b><br>255.255 | + 208    | 117.45.41 | ×                  |            |        |              |  |
| Cus<br>cp.tx | STOM HOST HE<br>1-cwatch.xyz           | ADER                |          | •         | ORIGIN PR     http | OTOCOL     | •      | 9 port<br>80 |  |

Click the following links for help with each box on the settings screen:

- Site Settings
- Edge Rules
- Cache Settings
- Purge Files
- Quick Configuration

#### Site Settings

- Origin IP The website's IP address. The CDN will collect the site's content from this IP.
  - Enter the site's IP then click the '+' button. You can add multiple origin addresses. The CDN will load balance from the list of origins.
- Custom Host Header Enter the domain name of the origin website. For example, simply enter www.yourwebsite.com

Background – If you don't complete the custom host header field, then the CDN will simply retrieve the default website at the origin IP. While this is OK if there is only one site hosted on the IP, it can be problematic if the IP hosts multiple sites. By specifying your domain, you tell the CDN exactly which website to collect.

- **Origin Protocol** Select whether the site is hosted over HTTP or HTTPS. Choose the https or http version of your URL as appropriate.
- Port The port number on the site that the CDN should connect to.

Click 'Update' to save your changes.

#### **Edge Rules**

| Edge Rules                                                                               |                                                                   |
|------------------------------------------------------------------------------------------|-------------------------------------------------------------------|
| Force HTTPS Connections                                                                  | Force WWW Connections                                             |
| This setting will force HTTPS connections on your CDN site.                              | Turn this on to force www on your site. When it's on all          |
| WARNING: Please make sure you have an Edge SSL<br>Certificate for this to work properly. | requests to your website will redirect to have www in the<br>URL. |

- Force HTTPS Connections Ensures your site is only ever served over a secure, HTTPS, connection. Any requests made over HTTP will be converted to HTTPS. Make sure that you have uploaded your SSL certificate to the CDN edge servers. See SSL Configuration for help to do this.
- Force WWW Connections Resolves all requests for your domain to the www version. For example, requests for https://your-website.com will be redirected to https://www.your-website.com

#### **Cache Settings**

| Use Stale                                              | Query String                     |  |  |
|--------------------------------------------------------|----------------------------------|--|--|
| Serve expired content when origin is down for one day. | Treat as separate cacheable item |  |  |
| Ignore Cache Control                                   | Set Default Cache Time           |  |  |
| Ignore max age set by the origin                       | 12 Hours -                       |  |  |
| Set Default Cache Time for File Types                  |                                  |  |  |
| → No Cache → +                                         |                                  |  |  |

- **Use Stale** Serve cached-but-expired content to visitors if your site is not reachable for 24 hours or more. This is useful to ensure you keep a web-presence if your server is hit by problems.
- **Query String** Web-pages with a query string (e.g.'?q=something') will be cached as separate files. CDN updates the cached files whenever the original pages are updated.
- **Ignore Cache Control** Enable this to invalidate cache settings on the origin. Selecting this option will automatically disable 'Use Stale' setting above.
- Set Default Cache Time Define how long content fetched from your web servers should remain in the CDN cache. Cached content is used to accelerate site loading times for your visitors.

The CDN will collect refreshed content from your site when this period expires.

- Set Default Cache Time for File Types Define how long files should be cached before they are forced to
  request a new copy from your origin.
  - Select the file type from the first drop-down and set the cache time in the second. Click '+' to add the file type. Repeat to add more file types.

Click 'Update' to save your changes.

#### **Purge Files**

| Purge All Files                                                                                                    | Purge Individual Files |
|----------------------------------------------------------------------------------------------------|------------------------|
| Purging clears the site or file cache on the edge servers<br>and gets rebuilt from the origin on the next request. | FILE PATH              |
| Purge                                                                                                    | Purge                  |

- Purge All Files Manually remove all cached files so the CDN is forced to check your website the next time the files are requested.
- Purge Individual Files Remove specific files from the cache so that the CDN is forced to check your website the next time these files are requested.
  - Enter the URI of the file in the box then click the blue '+' button
  - Repeat the process to add more files
  - Click 'Purge'

#### **Quick Configuration**

Tell cWatch the content management system (CMS) used to develop your site. Doing so helps accelerate CDN setup and performance. While cWatch supports all content management systems, quick configuration currently only supports Joomla and WordPress.

| MPLATES |     |  |
|---------|-----|--|
| Joomla  | - + |  |
| Joomla  | • + |  |

- Select a CMS type and click the '+' button. Repeat to add more types.
- Click 'Update' to save your settings.

### **Setup Firewall Policies**

- Select a website from the drop-down at top-left and choose 'Firewall'
- Click the 'Settings' button
- cWatch ships with built-in firewall policies to deal with a wide range of attacks, including SQL injections, bot traffic and more.
- Each policy contains a set of firewall rules to filter traffic and take preventative measures when required. These rules are non-editable.
- You can enable or disable individual rules as required.

#### Configure WAF settings

- Open the cWatch dashboard
- Select the target website from the menu at top-left
- Click the 'Firewall' tab
- · Click 'Settings' to open the 'WAF Settings' page

| STATISTICS                                            | EVENTS RULES                                                                                                    |                                              |
|-------------------------------------------------------|----------------------------------------------------------------------------------------------------|----------------------------------------------|
| - Settings                                            |                                                                                                    |                                              |
| WAF SETTINGS                                          |                                                                                                    |                                              |
| Our Web Application Fire<br>can easily customize rule | wall (WAF) blocks hacking attempts, such as SQL injections and XSS, and m<br>s and policies to achieve your desired level of protection. | alicious bot traffic by default. However, yo |
| * If WAF is disabled, WAF polici                      | iF is enabled<br>is also will be disabled.                                                                                               |                                              |
| WAF POLICIES                                          |                                                                                                    |                                              |
| NAME                                                  |                                                                                                    | STATUS                                       |
| Application DDoS Pr                                   | lection                                                                                                    | Active                                       |
| <ul> <li>User Agents</li> </ul>                       |                                                                                                    |                                              |
| WAF & OWASP Top                                       | Threats                                                                                                    |                                              |
| CSRF Attacks                                          |                                                                                                    |                                              |
| IP Reputation                                         |                                                                                                    |                                              |
| Behavioral WAF (adv                                   | anced threat protection)                                                                                                    |                                              |
| Anti Automation & Bo                                  | t Protection                                                                                                    |                                              |
| CMS Protection                                        |                                                                                                    |                                              |
|                                                       |                                                                                                    |                                              |

#### **WAF Settings**

• Use the switch beside 'WAF Status' to enable or disable the firewall:

|   | WAF SETTINGS                                                                                                    |
|---|----------------------------------------------------------------------------------------------------|
|   | Our Web Application Firewall (WAF) blocks hacking attempts, such as SQL injections and XSS, and malicity traffic by default. However, you can easily customize rules and policies to achieve your desired level of pro- |
| ( | WAF Status WAF is enabled<br>* If WAF is disabled, WAF policies also will be disabled.                                                                                                    |
|   | WAF POLICIES                                                                                                    |

#### **WAF Polices**

- This area shows all firewall policies that have been saved on your account.
- Click the '+' symbol to view the constituent rules in a policy. You can enable / disable rules as required.

| WAF POLICIES                                |        |  |  |  |  |
|---------------------------------------------|--------|--|--|--|--|
| NAME                                        | STATUS |  |  |  |  |
| Application DDoS Protection                 | Active |  |  |  |  |
| User Agents                                 |        |  |  |  |  |
| WAF & OWASP Top Threats                     |        |  |  |  |  |
| CSRF Attacks                                |        |  |  |  |  |
| IP Reputation                               |        |  |  |  |  |
| Behavioral WAF (advanced threat protection) |        |  |  |  |  |
| Anti Automation & Bot Protection            |        |  |  |  |  |
| CMS Protection                              |        |  |  |  |  |
| Allow Known Bots                            |        |  |  |  |  |
| SPAM and Abuse                              |        |  |  |  |  |

• Status - Indicates whether the firewall is enabled or not. 'Passive' means the firewall is disabled.

#### Enable / disable firewall rule(s)

• Click a firewall category to expand / collapse its subcategories:

#### NAME STATUS Application DDoS Protection User Agents WAF & OWASP Top Threats SQL Injection $\checkmark$ XSS Attack $\checkmark$ Shellshock Attack $\checkmark$ Remote File Inclusion $\checkmark$ Wordpress $\checkmark$ Invalid User Agent Apache Struts Exploit $\checkmark$ Local File Inclusion $\checkmark$ Common Web Application Vulnerabilities $\checkmark$ Web Shell Execution Attempt $\checkmark$ Response Header Injection $\checkmark$ Template for keren tests CSRF Attacks Ð

- Use the check-boxes to enable or disable a particular rule.
- Changes are auto-saved and deployed to the site in approximately a minute.

### Add the Trust Seal to your sites

- · Select a site from the drop-down at top-left then choose 'Trust Seal'
- The trust seal is a website badge that proves your site is malware free and protected by one of the leaders in online security.
- This helps build the trust you so often need to convert new website visitors into paying customers.
- The seal is available in multiple languages and designs.

#### Add the seal to your site

- Open the cWatch dashboard
- · Select the target website from the menu at top-left
- Click the 'Trust Seal' tab:

31

COMODO

| Watch                                                                                                    | S example.net                                                                                                    | =                                                                                                    | Support + Add Sil                                                                                                    | e 🖶 EN 🚊        |
|----------------------------------------------------------------------------------------------------|----------------------------------------------------------------------------------------------------|----------------------------------------------------------------------------------------------------|----------------------------------------------------------------------------------------------------|-----------------|
|                                                                                                    |                                                                                                    |                                                                                                    |                                                                                                    |                 |
| TRUST SEAL<br>Select Language                                                                                                    | EN ~                                                                                                    |                                                                                                    |                                                                                                    |                 |
| When displayed on you information on your sit                                                                                                    | ur site, the Trust Seal badge er<br>e is safe.                                                                                                    | sures your customers that                                                                                                    | visiting your site and pro                                                                                               | viding          |
| Trust Seal that will<br>when no malware f                                                                                                    | be displayed on your site<br>ound.                                                                                                    | Trust Seal that when no malwa active.                                                                                                    | will be displayed on you<br>re found and protectio                                                                       | ur site<br>n is |
| RECENTLY                                                                                                    | MALWARE<br>FREE                                                                                                    | RECENTL                                                                                                    | MALWARE<br>FREE                                                                                                    |                 |
| PROTECTED                                                                                                    | SAFE                                                                                                    | PROTECT                                                                                                    |                                                                                                    |                 |
| <ul> <li>Light</li> </ul>                                                                                                    |                                                                                                    | 🔿 Dark                                                                                                    |                                                                                                    |                 |
| If scans fail, main<br>any problems. With<br>pixel transparent im<br>malware, a failed so                                                                                                    | vare is found, or protection is d<br>in a few days we will remove the<br>lage. At no point will we display<br>can or no protection.                                                                                                    | sabled then site visitors wi<br>e seal from the site and rep<br>any indication to visitors th                                                                         | II not be alerted to<br>place it with a single<br>nat a website has                                                      |                 |
| <a href="https://st&lt;br&gt;eyJhbGciOiJIU211N&lt;br&gt;ClsImhvc3RuYW11&lt;br&gt;YXN0LTEuZWxhc3&lt;br&gt;MzA4fQ.wKzzF-vD&lt;br&gt;src=" https:="" stagin<br="">/seal/eyJhbGciOiJI<br/>WdodClsImhvc3Ru</a> | aging.verifytrustseal.com/verific<br>iilsInR5cCl6lkpXVCJ9.eyJkb21h<br>ljoiY3d3LWN1c3RvbWVycG9yd<br>RpY2JIYW5zdGFsay5jb20iLCJ<br>SIhN5IDKXYeX7jtJKKdJfwB2pvF<br>g.verifytrustseal.com<br>UzI1NilsInR5cCl6lkpXVCJ9.eyJk<br>JYW1IljoiY3d3LWN1c3RvbWVy | ation/<br>aW5JZCI6IjExMjA2liwidGhll<br>IGFsLXN0YWNrcGF0aC10<br>sYW5ndWFnZSI6Im/uliwia<br>2Ysnd36U?clang=en" targ<br>db21haW5JZCI6IjExMjA2liwi<br>cG9ydGFsLXN0YWNrcGF0 | bWUiOiJsaWdod<br>YWtib3Zlci51cy11<br>WF0ijoxNTUzNjgy<br>et="_blank"> <img<br>idGhlbWUiOiJsa<br/>JaC10YWtib3Zlci</img<br> |                 |
| 1.Copy the code f<br>2.Paste the code                                                                                                    | rom the text box.<br>into your website's code.                                                                                                    |                                                                                                    |                                                                                                    |                 |
| Generally, the seal<br>pasted in the footer                                                                                                    | should be placed in the footer<br>, header, or any specific place                                                                                                    | of your website's code. How<br>you would like the seal to b                                                                                                    | vever, it can be<br>be seen by visitors.                                                                                 |                 |
|                                                                                                    |                                                                                                    |                                                                                                    |                                                                                                    |                 |

- There are two types of seal 'Malware Free' and 'Protected'. The type shown on your site depends on the following conditions:
  - 'Malware Free' Shown if your site is not blacklisted and has no malware.

'**Protected**' - Shown if your site is not blacklisted, has no malware, and both the CDN and Web Application Firewall (WAF) are active.

Here are some sample scenarios:

.

| Trust Seal Conditions |                    |                      |     |                   |                  |  |  |
|-----------------------|--------------------|----------------------|-----|-------------------|------------------|--|--|
| Blacklisted           | Malware<br>Scanner | Last Malware<br>Scan | CDN | WAF<br>(Firewall) | Trust Seal shown |  |  |
| No                    | Enabled            | Clean                | Yes | Yes               | Protected        |  |  |
| No                    | Enabled            | Clean                | No  | Yes               | Malware Free     |  |  |
| No                    | Enabled            | Clean                | No  | No                | Malware Free     |  |  |

- No negative messaging is shown if your site fails a scan/appears on a blacklist. After a grace period, the seal will simply disappear, replaced by a transparent single-pixel image. The seal will reappear when the issues are fixed.
- · Select the language which should be used in the trust seal
- Follow the instructions in the settings page to add the seal to your web pages.
- · Visitors who click the trust seal will see more details about your security:

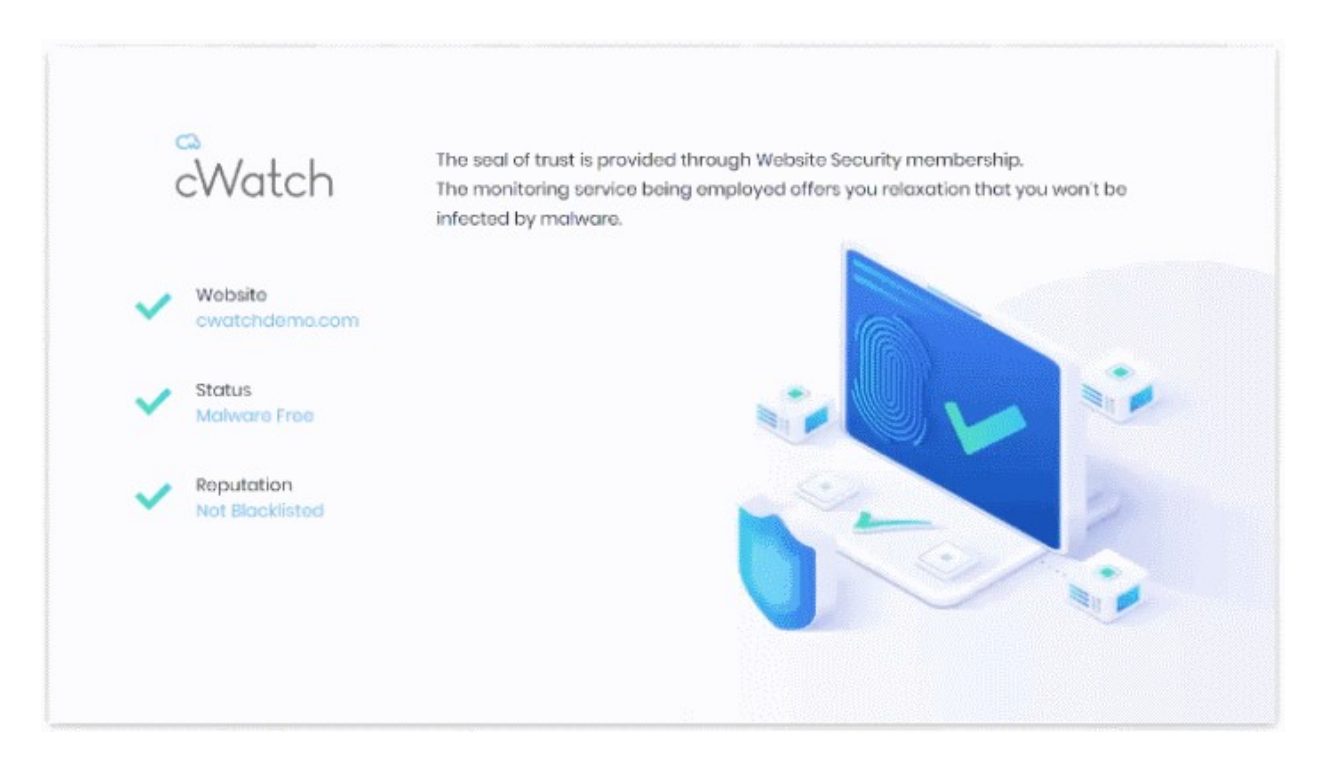

### Backup your site

- cWatch backup is a robust disaster recovery solution which automatically creates a backup of your website at regular intervals. Using state of the art storage and security technologies, the service lets you quickly and easily restore your site in the event of catastrophic data loss.
- The backup service is an add-on available after you have purchased a cWatch license.
- Each backup license covers one site. You must purchase separate licenses for each site you want to backup.

See the following sections for help:

- Purchase a Backup License
- Configure Backup Settings
- Manual Backup and Restore

#### Purchase a Backup License

- Select the target website from the menu at top-left
- Click the 'Backup' tab
- Click 'Use Now' at bottom-left:

| Connect<br>© File system backup<br>over FTP/SFTP | Automatic Backups in<br>Secure Cloud<br>Backup Now<br>Custom Scheduled<br>Backups<br>Custom Scheduled<br>Backups<br>Backup History<br>Cuck Down in<br>Secure Cloud<br>Infrastructure | Monitoring<br>© Backup Statuses<br>© Reports on<br>Additions, Modifications<br>and Deletions | Restore<br>@ Restore All Files<br>@ Automatic Recovery<br>@ Download Zip |
|--------------------------------------------------|----------------------------------------------------------------------------------------------------|----------------------------------------------------------------------------------------------|--------------------------------------------------------------------------|
|--------------------------------------------------|----------------------------------------------------------------------------------------------------|----------------------------------------------------------------------------------------------|--------------------------------------------------------------------------|

Click 'Let's Try' under the plan you want to purchase:

| a                            | MALL                             |                                  | ξE                               |
|------------------------------|----------------------------------|----------------------------------|----------------------------------|
| cWatch                       | \$ 2.49 per month                | \$ 6.49 per month                | \$ 9.49 per month                |
| Websites                     | 1 site                           | 1 site                           | 1 site                           |
| Storage                      | 10GB                             | 30GB                             | 60GB                             |
| Backup Retention             | Until Storage is Full or 90 days | Until Storage is Full or 90 days | Until Storage is Full or 90 days |
| File System Backup           | FTP/SFTP                         | FTP/SFTP                         | FTP/SFTP                         |
| Daily Automatic Backup       | ×                                | ~                                | ~                                |
| Custom Scheduled Backup      | ~                                | ~                                | ~                                |
| Backup Now                   | ~                                | ~                                | ~                                |
| Backup History               | ~                                | ~                                | ~                                |
| Backup Status Notifications  | ~                                | ~                                | ~                                |
| Alerts on Failure to Backup  | ~                                | ~                                | ~                                |
| File Change Monitoring       | File System                      | File System                      | File System                      |
| One Click Automatic Recovery | File System                      | File System                      | File System                      |
| Manual Restore(Download Zip) | ~                                | ~                                | ~                                |
|                              |                                  |                                  |                                  |

- Enter your payment information in the license order form.
- Remember to agree to the EULA and tick the captcha box:

| cWatch   | Medium                  | Medium Package                   | Monthly | <b>`</b>         | Purchase your websi<br>licenses with an a<br>payment instead of m<br>save you 20% off yo<br>coet | ile backup<br>annual<br>nonthly with<br>our entire | 6.49                     |
|----------|-------------------------|----------------------------------|---------|------------------|--------------------------------------------------------------------------------------------------|----------------------------------------------------|--------------------------|
| Billing  | Info                    |                                  |         | Creadit Card Inf | io                                                                                               |                                                    |                          |
| FULL NAM | IE                      |                                  |         | CARD NUMBER      |                                                                                                  |                                                    |                          |
| ADRESS   |                         |                                  |         | CARDHOLDER NAME  | on card                                                                                          |                                                    |                          |
| CITY     |                         | ZIP CODE                         |         | EXPIRE DATE      |                                                                                                  |                                                    |                          |
|          |                         |                                  |         | MM               | - N                                                                                              | ana a                                              | 5                        |
| COUNTRY  | r nelo nelo nelo nelo n |                                  |         | CVV              |                                                                                                  |                                                    |                          |
|          |                         |                                  |         | CVC              |                                                                                                  |                                                    |                          |
| Pica:    | se read and accept En   | d User License/Service Agreement |         |                  | [] I'm no                                                                                        | t a robot                                          | reCAPTCH<br>Philesy-Terr |
|          |                         |                                  |         |                  |                                                                                                  |                                                    |                          |
|          |                         |                                  |         |                  |                                                                                                  | Process                                            |                          |

- Click 'Process Payment' to submit your order
- Repeat the process to purchase licenses for other sites on your account.
  - We will notify you when your license is due for renewal or when you are approaching your storage limit.
- Next, configure your backup

#### Backup configuration

- The backup settings area is where you establish the connection between your web host server and the backup server.
- You can also configure backup schedule, exclusions, and notifications.
- · Once connected, your site files and databases are backed up as per your schedule

#### Open the backup settings page

- · Select the target website from the menu at top-left
- Click the 'Backup' tab
- · Click 'Settings' at the upper-left

The settings page lets you configure:

- Website backups
- Database backups
- Backup schedules
- Notifications
- Exclusions

#### Website Backup Settings

This section explains how to connect your site to the backup servers.

| WEBSITE URL        | CONNECTION TYPE |
|--------------------|-----------------|
|                    | FTP 🗸           |
| FTP U SERNAME      | FTP PASSWORD    |
| TP HOSTNAME        | FTP PORT        |
|                    | 21              |
| FTP ROOT DIRECTORY |                 |
|                    |                 |

- Website URL Enter the domain of your site. Do not include http:// or https:// at the start.
- **Connection Type** Select one of the following:
  - FTP Enter the username and password of your FTP server

- SSH-KEY cWatch will generate a private key if you choose this option. Add the key shown in the interface to your authorized keys file (.../ssh/authorized\_keys) on your FTP server.
- FTP Port The port over which cWatch should connect to your FTP server
- FTP Directory The path of your web root folder. For example '/public\_html/
- Test Connection Click this after completing all fields

cWatch will check your settings and, if successful, show a confirmation message as follows:

| Website Details                                                                         | <ul> <li>Connection Successful!</li> </ul>                                      |
|-----------------------------------------------------------------------------------------|---------------------------------------------------------------------------------|
| Our external IP addresses for bac<br>3.94.137.21. You may have to update<br>to connect. | kups is 52.201.182.91, 3.213.96.39,<br>your firewall settings if you are unable |

Click 'Save'

The backup service is activated. You can enable or disable the service using the switch at the bottom.

| WEBSITE URL        | CONNECTION TYPE |
|--------------------|-----------------|
|                    | FTP 👻           |
| FTP U SERNAME      | FTP PASSWORD    |
|                    | •••••           |
| FTP HOSTNAME       | FTP PORT        |
|                    | 21              |
| FTP ROOT DIRECTORY |                 |
| 1                  |                 |

#### **Database Backup Settings**

These settings will connect your website database to the cWatch backup servers.

There are two options for the connection:

- Direct Connect Establish an Amazon Web Services network connection from your database server to the cWatch server.
- **SSH-KEY** cWatch will generate a private key for your account and show it in the interface. Add the key to your authorized keys file (.../ssh/authorized\_keys) on your database host

37

Your site databases are handled separately to the rest of the files on your site. Use this section to tell cWatch of the

СОМОДО

38

name, location and connection method of your database.

Configure DB backup in the 'Database Options' pane:

| db_cwatchdm       | Direct Connect 🔺  |
|-------------------|-------------------|
| IATABASE USERNAME | DATABASE PASSWORD |
| mysqlcwatchdm     | ******            |
| ATABASE HOST      | PORT              |
| 107.180.24.253    | 3306              |

- Database Name Your database's label
- Connection Type Select one of the following:
  - Direct Connect An AWS network connection from your database server to the cWatch server.
  - SSH-KEY Add the private key shown in the interface to your authorized keys file
     (.../ssh/authorized\_keys) on your database host
- Database Username / Password The credentials to access the database
- Database Host IP address or host name of the database server
- Port The port over which cWatch should connect to the database server
- **Test Connection** Click this after completing all fields

You will see the following confirmation message if the test is successful:

| Database Options                                                                             | <ul> <li>Connection Successful!</li> </ul>                                   |
|----------------------------------------------------------------------------------------------|------------------------------------------------------------------------------|
| Our external IP addresses for backu<br>3.94.137.21. You may have to update yo<br>to connect. | ps is 52.201.182.91, 3.213.96.39,<br>our firewall settings if you are unable |

Click 'Save'

•

The database backup service is activated and you have the option to enable or disable it using the button at the bottom.

| 01, 52,10,241,62,<br>firewall settings if<br>CONNECTION TYPE<br>Direct Connect ❤ |
|----------------------------------------------------------------------------------|
| CONNECTION TYPE                                                                  |
| Direct Connect 🌱                                                                 |
|                                                                                  |
| RD                                                                               |
|                                                                                  |
|                                                                                  |
|                                                                                  |
| t Connection                                                                     |
|                                                                                  |

#### Schedule your Backup

This section lets you configure regular, automatic, backups of your site. Scheduled backups are full backups that replace the previous one, whereas on-demand backups are incremental backups.

| Backup Frequency   |               | Backup Start Time |   |
|--------------------|---------------|-------------------|---|
| Monthly            | ~             | 08:00             | ~ |
| Disable Schedule   | Backup        |                   |   |
| Next Reskup or to  |               | d'a ab la d       |   |
| NEVI BACKIIN Schol | Juled Dackups | are disabled      |   |

- Backup Frequency Four options are available:
  - **Daily** Backups start at the date/time shown in 'Next Backup', then run every day at the same time thereafter.
  - Every 2 days Backups start at the date/time shown in 'Next Backup', then run once every other day thereafter.
  - Weekly Backups start at the date/time shown in 'Next Backup', then run every 7 days thereafter.
  - **Monthly** Backups start at the date/time shown in 'Next Backup', then run at the same date/time every calendar month thereafter.
- Click 'Save'.

#### **Notification Settings**

cWatch can send email alerts to admins about the success or failure of each backup operation.

| Notification       |      |
|--------------------|------|
| Notifications      |      |
| After every backup | ~    |
|                    | Save |
|                    |      |

Choose one of the following options:

- After every backup You receive a notification after each backup. The message states whether the
  operation was successful or not.
- Only on failure You only receive a notification when a backup is unsuccessful.
- Disable notifications You do not receive notifications when a backup finishes.

Click 'Save'.

#### **Backup Exclusions**

Exclusions are folders and files that you do not want to backup. This might be because they contain sensitive information, or simply because you don't want certain files to eat into your storage limit.

There are two type of exclusion you can create:

- Directory Full Path Exclude entire folders.
- **Extension Exclusions** Exclude specific file extensions. For example, \*.psd will exclude all Photoshop files.

#### **Directory Paths**

- Type the location of the folder that you want to exclude. For example, wp-admin/creds
- Click '+'.
- Repeat the procedure to add more paths

|                     | idmini creds |               |     |      |
|---------------------|--------------|---------------|-----|------|
| e.g., wp-admin/cre  | ds +         | wp-admin/cred | 5 X |      |
| wp-customer/creds > | 3            |               |     |      |
|                     |              |               | c   | 2010 |

Click 'Save'

#### Extensions

Files with matching extensions are not backed up to cWatch servers.

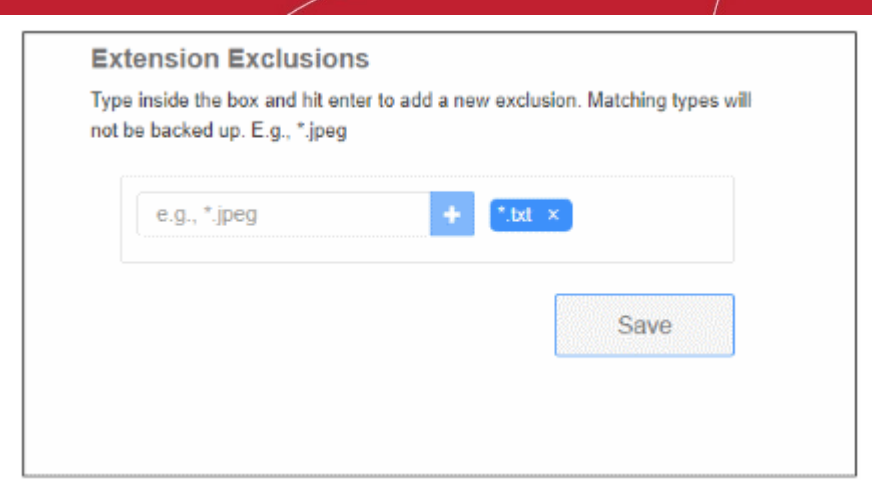

- Type the extension of the file that you want to exclude. You must prefix the extension with \*. For example, \*.txt
- Click '+'.
- Repeat the procedure to add more file extensions.
- Click 'Save'

**Click here** for more information.

#### Manual Backup and Restore

An on-demand backup is one that you run at any time as circumstances demand. For example, you might want to run an on-demand backup just prior to putting some website changes live. cWatch creates an incremental backup of your existing full backup.

Both website files and database are included. You can run two on-demand backups per-day.

See the following for more help:

- Run an on-demand backup
- Restore from backup
- View backup statistics
- Delete backups

#### **Run an On-Demand Backup**

- · Select the target website from the menu at top-left
- Click the 'Backup' tab
- Click the 'Backup Now' button:

| Backup       | © Settings                                                                                        |                                          |          |            |
|--------------|---------------------------------------------------------------------------------------------------|------------------------------------------|----------|------------|
| ● 1.46 MB    | Backup service is active Last Successful Backup Nov 19th, 2019 / 8:00 UTC Disable Schedule Backup | Next Backup<br>Nov 21st, 2019 / 8:00 UTC | <b>→</b> | Backup Now |
| Backup St    | orage Usage                                                                                       |                                          |          |            |
| Pres 1.46 MB |                                                                                                   | Total Usage 1.46 MB                      |          | 0.01%      |

• Note - You will be prompted to upgrade your license if the backup size exceeds your quota.

The date of the most recent backup is refreshed when the operation finishes:

|                             | <b>]</b> 5                                  |                                           |          |              |  |
|-----------------------------|---------------------------------------------|-------------------------------------------|----------|--------------|--|
| Back<br>Last Sur<br>8.03 GB | CCCESSTUL Backup Nov 19th, 2019 / 10:00 UTC | Next Backup<br>Nov 20th, 2019 / 10:00 UTC | <b>→</b> | ා Backup Now |  |
| Backup Storage l            | Jsage                                       |                                           |          |              |  |
| Files: 8.01 GB              | Database: 24 78 MB                          |                                           |          |              |  |

#### **Restore from backup**

- You can restore your site from any backup you have taken in the past.
- You can restore all files or selected files

There are two parts to a complete restore:

- 1. Restore website files
  - · Select the target website from the menu at top-left
  - Click the 'Backup' tab
  - Scroll to the table at the bottom of the page.
  - Click 'Options' in the 'Restore' column of the backup you want to use.
  - Select 'Auto-restore All Files' or 'Selective Auto Restore'.
  - This restores your site files, but does not overwrite your current database.
- 2. **Restore database.** You must do this manually. You can download the database from the 'Restore' options. You can get the database from a different backup-row if required.

The options above offer you flexibility when restoring a website. For example, you can restore your site to the 'last-known-working' version, while keeping a database which has your most recent transactions.

#### Run a restore operation

• Scroll down to the backup history table:

COL

| Date                | Status                                        | Files<br>Added | Files<br>Removed | Files<br>Modified | Progress<br>Tracker | Restore | Restore<br>Request    |         |
|---------------------|-----------------------------------------------|----------------|------------------|-------------------|---------------------|---------|-----------------------|---------|
| Mar 26 08:00<br>UTC | <ul> <li>Backup</li> <li>Completed</li> </ul> | 0              | 0                | 0                 | View                | Options | No Restore<br>Request | 1 Delet |
| Mar 25 08:00<br>UTC | <ul> <li>Backup</li> <li>Completed</li> </ul> | 0              | 0                | 0                 | <u>View</u>         | Options | No Restore<br>Request | 1 Delet |
| Mar 24 08:01<br>UTC | O Backup<br>Completed                         | 1              | 0                | 0                 | View                | Options | No Restore<br>Request | 1 Delet |
| Mar 23 08:00<br>UTC | O Backup<br>Completed                         | 4              | 0                | 0                 | View                | Options | No Restore<br>Request | 1 Delet |
| Mar 22 08:00<br>UTC | Sackup Completed                              | 1              | 3                | 1                 | View                | Options | No Restore<br>Request | 📋 Delet |

- Locate the row of the backup you want to use
- Click 'Options' in the 'Restore' row:

| UTC                                                                          | Completed                                                                                                    |                                                                                                    |                                                                     |                                                    |                                                            |                                                                                                    |                                                                             |              |
|------------------------------------------------------------------------------|----------------------------------------------------------------------------------------------------|----------------------------------------------------------------------------------------------------|---------------------------------------------------------------------|----------------------------------------------------|------------------------------------------------------------|----------------------------------------------------------------------------------------------------|-----------------------------------------------------------------------------|--------------|
| Mar 25 08:00<br>UTC                                                          | <ul> <li>Backup</li> <li>Completed</li> </ul>                                                                       | 3                                                                                                    | 0                                                                   | D                                                  | View                                                       | Options                                                                                                    | No Restore<br>Request                                                       | 🛱 Delete     |
| Mar 24 08:01<br>UTC                                                          | <ul> <li>Backup</li> <li>Completed</li> </ul>                                                                       | 8                                                                                                    | 3                                                                   | 0                                                  | <u>View</u>                                                | Options                                                                                                    | No Restore<br>Request                                                       | 1 Delete     |
| Mar 23 08:00<br>UTC                                                          | ⊘ Backup<br>Completed                                                                                               | 565                                                                                                    | 8                                                                   | 0                                                  | View                                                       | Options                                                                                                    | No Restore<br>Request                                                       | 🏛 Delete     |
| FILE RES                                                                     | TORE                                                                                                    |                                                                                                    |                                                                     |                                                    | DB RES                                                     | TORE                                                                                                    |                                                                             |              |
| FILE RES<br>By replaci<br>Auto Re<br>By replacing<br>backup we w<br>website. | FORE<br>ing the existing files we<br>estore All Files<br>all of your content with co<br>ill attempt to automaticall | ith the backup finds the second second second second second second second second second second second second se | iles we will try to<br>ielective Auto R<br>ct specific files and fo | restore your site.<br>estore<br>olders to restore. | DB RES<br>By down<br>restore y<br>Entire bad<br>you can us | TORE<br>loading databas<br>rour site.<br>Download Da<br>Download Ba<br>Lup database file w<br>e to perform manu | se backup file you<br>tabase Files<br>vill be downlosded whi<br>al restore. | can manually |

- Auto Restore all Files Starts the full restore process. Files in the destination will be replaced by those from the backup.
- Selective Auto Restore Restore specific files and folders.

- **Download Entire Backup** Download a .zip file of the backup. You can use this to manually restore all files, run a partial restore, or simply retrieve some lost / older versions of files.
- Download Selected Files from Backup Retrieve specific files from the backup. This is a simple download of files, rather than restoring them to their original location.

#### **DB Restore:**

• **Download Database Files** - Download a .zip file which contains all database records. You can manually unzip and restore the database as required.

The rest of this section illustrates the processes above with screenshots.

#### **Auto Restore all Files**

- Click 'Options' in the row of the backup you want to use
- Click 'Auto Restore All Files':

| Restore Requests                                                                                                    | AUTO RESTORE ×                                                                               |
|----------------------------------------------------------------------------------------------------|----------------------------------------------------------------------------------------------|
| FILE RESTORE                                                                                                    | This operation will overwrite existing files with the selected files shown.                  |
| By replacing the existing files with the backup fi                                                                                           | les There will be no more warnings, once the Restore has started there is no way to stop it. |
| Auto Restore All Files<br>By replacing all of your content with content from a backup we will attempt to automatically restore your website. | ✓ I agree with overwriting the files Sel ct s                                                |
| Download Entire Backup                                                                                                    | Download Selected Files     from Backup                                                      |
| By requesting a zip file of an entire backup you can<br>perform manual restore.<br>(that y                                                   | can selectively download just the files and folders<br>you need to upload to your website.   |

- Agree to overwriting files and click 'Restore'
- You will see the following confirmation:

| Auto Resto<br>Please Wait                  | ore In Progress 📿    | Next Backup<br>Nov 21st, 2019 / 8:00 UTC | →              | Backup Now          |
|--------------------------------------------|----------------------|------------------------------------------|----------------|---------------------|
| Backup Storage Usage                       | e<br>Database 0 Byte | Total Usage: 1.46 MB                     | 0.01%          |                     |
|                                            |                      | 2                                        | 10.05 (        |                     |
|                                            |                      |                                          | 10 GB free of  | 10 GB Storage Limit |
|                                            |                      |                                          | 10 GB Iree of  | 10 GB Storage Limit |
|                                            | quest                |                                          | 10 GB iree o   | 10 GB Storage Limit |
| Restore Ree  RESTORE SUMMARY  Request Date | quest                | Request Type                             | Restore Status | Result              |

• Results are shown at the end of the operation:

|                  | st           |                |                                           |
|------------------|--------------|----------------|-------------------------------------------|
| Request Date     | Request Type | Restore Status | Result                                    |
| Nov 20 11:15 UTC | Auto Restore | Completed      | Files Restored: 2<br>Failed to restore: 0 |

#### **Selective Auto Restore**

- Click 'Options' in the row of the backup you want to use
- Click 'Selective Auto Restore':

COMODO

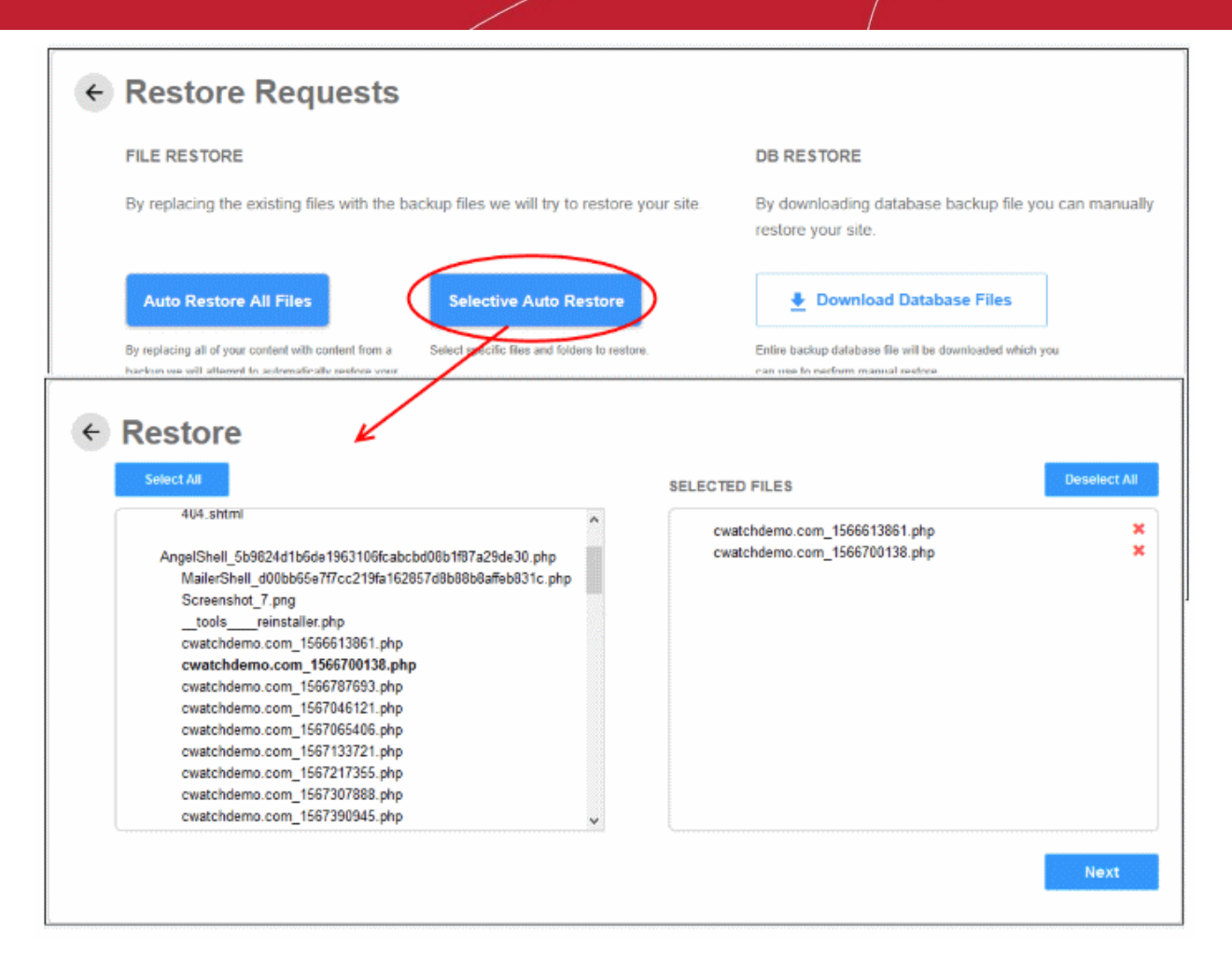

Select the backed up file(s) on the left and click 'Next'

| ← Restore                     |                                                                                             |
|-------------------------------|---------------------------------------------------------------------------------------------|
| FILE NAME                     | This operation will overwrite existing files with the selected files shown.                 |
| cwatchdemo.com_1566613861.php | There will be no more warnings, once the Restore has started<br>there is no way to stop it. |
| cwatchdemo.com_1566700138.php | I agree with overwriting the files                                                          |
|                               | Restore                                                                                     |

- Check the selected files detail on the left, agree to overwrite the files and click 'Restore'.
- You will see the following confirmation:

| Auto Restore I<br>Please Wait | n Progress 💈    | Next Backup<br>Nev 21st, 2019 / 8:00 UTC | • Back              | up Now        |
|-------------------------------|-----------------|------------------------------------------|---------------------|---------------|
| Backup Storage Usage          | atabase: 0 Bvte | Total Usage: 1 46 MB                     | 0.01%               |               |
|                               |                 |                                          | 10 GB free of 10 GB | Storage Limit |
|                               |                 |                                          |                     |               |
|                               | est             |                                          |                     |               |
| Request Date                  | R               | Request Type                             | Restore Status      | Result        |
|                               |                 |                                          |                     |               |

### • Results are shown at the end of the operation:

| Restore Requ     | est                      |                |                                           |  |
|------------------|--------------------------|----------------|-------------------------------------------|--|
| Request Date     | Request Type             | Restore Status | Result                                    |  |
| Nov 20 11:37 UTC | Auto Restore - Selective | Completed      | Files Restored: 2<br>Failed to restore: 0 |  |

#### **Download Entire Backup**

- · Click 'Options' in the row of the backup you want to use
- Click 'Download Entire Backup' > 'Confirm Download':

|   | Auto Restore All Files                                                                                                   | Selective Auto Restore                                  |
|---|----------------------------------------------------------------------------------------------------|---------------------------------------------------------|
|   | By replacing all of your content with content from a<br>backup we will attempt to automatically restore your<br>website. | Select specific files and folders to restore.           |
| ( | Download Entire Backup                                                                                                   | Download Selected Files<br>from Backup                  |
|   | perform manual restore                                                                                                   | You can selectively download just the files and folders |
|   | Downloading entire backup operation will start.                                                                          |                                                         |
|   | Cancel                                                                                                    | Confirm Download                                        |

- cWatch will retrieve your files and create a zip file of them. This process may take a few seconds.
- Once complete, click 'Download' in the 'Result' column:

|                  | est                                       |                |          |
|------------------|-------------------------------------------|----------------|----------|
| Request Date     | Request Type                              | Restore Status | Result   |
| Nov 20 11:53 UTC | File Download                             | Completed      | Download |
| Nov 20 08:56 UTC | Au AVAILABLE ARCH                         |                | × 0      |
|                  | File Name: mo_download<br>Size: 386.15 KB | zip            |          |
|                  | Cancel                                    |                | Download |

· Click 'Download' to save the zip file

COMODO

49

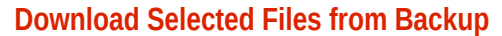

- · Click 'Options' in the row of the backup you want to use
- Click 'Download Selected Files from Backup'

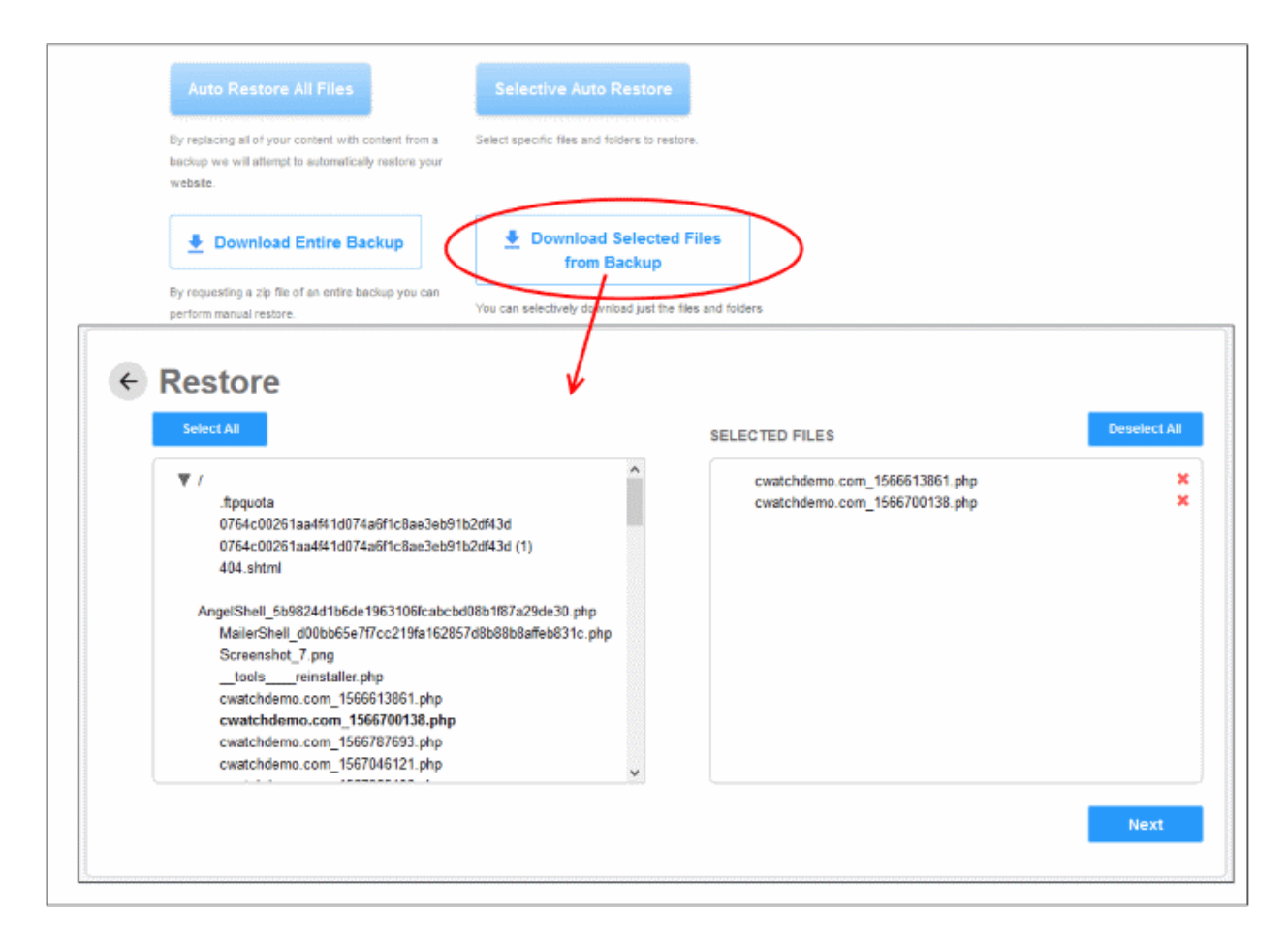

Select the backed up file(s) on the left and click 'Next'

| ← Restore                     |                                                        |
|-------------------------------|--------------------------------------------------------|
| FILE NAME                     |                                                        |
| cwatchdemo.com_1566613861.php | This operation will download the selected files shown. |
| cwatchdemo.com_1566700138.php | Download                                               |
|                               | Download                                               |

- Check the selected files detail on the left and click 'Download'.
- cWatch will retrieve your files and create a zip file of them. This process may take a few seconds.
- Once complete, click 'Download' in the 'Result' column:

 Restore Request RESTORE SUMMARY Request Date Request Type Restore Status Result Nov 20 12:11 UTC File Download - Selective Completed Download Nov 20 11:53 UTC **AVAILABLE ARCHIEVE FILES** d: 0 Nov 20 08:56 UTC File Name: mo\_download.zip re: 0 Size: 5.45 KB <c 1 >>

Click 'Download' to save the zip file

#### **Database Restore**

- Click 'Options' in the row of the backup you want to use
- Click 'Download Database Files' > 'Confirm Download':

|             |                             | DB RESTORE                                                                        |
|-------------|-----------------------------|-----------------------------------------------------------------------------------|
| es we wil   | I try to restore your site. | By downloading database backup file you can manually restore your site.           |
| ective A    | uto Restore                 | Download Database Files  Entire backup database file will be downloaded which you |
|             | DOWNLOAD DATABA             | se files 🖌 🛛 🛛 🛛 🕹                                                                |
| Dowr<br>fi  | Downloading entire database | file operation will start.                                                        |
| selectivel  |                             |                                                                                   |
| i need to u | Cancel                      | Confirm Download                                                                  |
|             |                             |                                                                                   |

- cWatch will create a zip file containing your database. This process may take a few seconds.
- Once complete, click 'Download' in the 'Result' column:

сомора

|                  | st                                           |                |                       |
|------------------|----------------------------------------------|----------------|-----------------------|
| Request Date     | Request Type                                 | Restore Status | Result                |
| Nov 20 12:30 UTC | Database Download                            | Completed      | Download              |
|                  | AVAILABLE ARCHIEVE FILES                     | Ľ              | × • 1 •               |
|                  | File Name: mo_download zip<br>Size: 12.38 KB |                |                       |
|                  | Cancel                                       |                | Download Terms and Co |

• Click 'Download' to save the zip file

#### **View Backup Records and File Statistics**

The table at the bottom of the backup screen shows a full history of your previous backups. Details about each include the date, the success or failure of the operation, and the exact files involved. You can restore your site from any backup you have taken in the past.

The table groups backups by month:

| Date                 | Status                                        | Added | Files<br>Removed | Files<br>Modified | Progress<br>Tracker | Restore        | Restore<br>Request    |         |
|----------------------|-----------------------------------------------|-------|------------------|-------------------|---------------------|----------------|-----------------------|---------|
| Mar 26 08:00<br>UTC  | <ul> <li>Backup</li> <li>Completed</li> </ul> | 0     | 0                | 0                 | View                | <u>Options</u> | No Restore<br>Request | 1 Delet |
| Mar 25 08:00<br>UTC  | <ul> <li>Backup</li> <li>Completed</li> </ul> | 0     | 0                | 0                 | View                | Options        | No Restore<br>Request | 1 Delet |
| Mar 24 08:01<br>UTC  | Sackup Completed                              | 1     | 0                | 0                 | View                | Options        | No Restore<br>Request | 1 Delet |
| Mar 23 08:00<br>UTC  | Sackup Completed                              | 4     | 0                | 0                 | View                | <u>Options</u> | No Restore<br>Request | 1 Delet |
| /lar 22 08:00<br>UTC | Sackup Completed                              | 1     | 3                | 1                 | <u>View</u>         | Options        | No Restore<br>Request | 1 Delet |

Click 'View' in a backup record

| 4            | 0            | 0                      | View               | <u>Options</u> | No Restore<br>Request | 聞 Delete |
|--------------|--------------|------------------------|--------------------|----------------|-----------------------|----------|
| 1            | 3            | 1                      | View               | Options        | No Restore<br>Request | 聞 Delete |
|              |              |                        |                    |                |                       |          |
| 2 Dack       | Drogr        | and Track              | × ×                |                |                       |          |
| ← Backu      | ip Progr     | ess frack              | er                 |                |                       |          |
| $\frown$     |              |                        |                    |                |                       |          |
| ( 🗸 )        | Backup Cor   | npleted                |                    |                |                       |          |
| $\bigcirc$   |              |                        |                    |                |                       |          |
|              |              |                        |                    |                |                       |          |
| FILE PRO     | GRESS TRACI  | KER                    |                    |                |                       |          |
| 2019-11-18   | 04:00:53.0 E | Backup request recei   | ved                |                |                       |          |
| 2019-11-18   | 04:06:37.0 F | ile structure analysi  | s being made       |                |                       |          |
| 2019-11-18   | 04:07:37.0 F | ile changes being ar   | nalyzed            |                |                       |          |
| 2019-11-18   | 04:07:38.0 T | ransferring files to o | our storage system |                |                       |          |
| 2019-11-18   | 04:10:04.0 F | ile transfer complete  | ed                 |                |                       |          |
| 2019-11-18   | 04:10:17.0 A | \II done!              |                    |                |                       |          |
|              |              |                        |                    |                |                       |          |
| FILE STAT    | S            |                        |                    |                |                       |          |
|              |              | 20                     | 4                  | 46             |                       |          |
|              |              | 30                     |                    | 40             | *                     |          |
|              |              | ILES ADDED             | FILES REMOVED      | FILES MODIFIEI |                       |          |
|              |              |                        |                    |                |                       |          |
|              |              |                        |                    |                |                       |          |
| DATABAS      |              | TRACKER                |                    |                |                       |          |
| DAINDAS      | L I ROGRESS  | INAUNEN                |                    |                |                       |          |
|              |              |                        |                    |                |                       |          |
| 2019-11-18 ( | 04:00:53.0 E | lackup request recei   | ved                |                |                       |          |

- File Progress Tracker Step-by-step details of website files transferred to the backup server.
- Database Progress Tracker Step-by-step details about the database backup operation.
- File Stats The number of files added, removed or modified. Click the download button to view the exact files involved:

Click here for more information about backup records and file statistics.

#### **Delete Backups**

- You can remove backups that you no longer require to free up space for new backups
- · You may want to do this for older backups which are substantially different from the current iteration
- Backups shown here include full backups (scheduled backups) and incremental backups (on-demand backups)
- By deleting a backup, you delete both the website files and the database

Scroll down to the backup history table:

| Date                | Status                                        | Files<br>Added | Files<br>Removed | Files<br>Modified | Progress<br>Tracker | Restore        | Restore<br>Request    |        |
|---------------------|-----------------------------------------------|----------------|------------------|-------------------|---------------------|----------------|-----------------------|--------|
| Mar 27 08:00<br>UTC | ⊘ Backup<br>Completed                         | 0              | 0                | 0                 | View                | <u>Options</u> | No Restore<br>Request | 1 Dele |
| Mar 26 08:00<br>UTC | ⊘ Backup<br>Completed                         | 0              | 0                | 0                 | View                | Options        | No Restore<br>Request | 1 Dele |
| Mar 25 08:00<br>UTC | Sackup Completed                              | 0              | 0                | 0                 | View                | Options        | No Restore<br>Request | 1 Dele |
| Mar 24 08:01<br>UTC | ⊘ Backup<br>Completed                         | 1              | 0                | 0                 | View                | Options        | No Restore<br>Request | 1 Dele |
| Mar 23 08:00<br>UTC | <ul> <li>Backup</li> <li>Completed</li> </ul> | 4              | 0                | 0                 | View                | Options        | No Restore<br>Request | 1 Dele |

- Locate the row containing the backup you want to remove.
- Click the 'Delete' button at the end of the row.

A warning dialog is shown:

| DELETE BACKUP ×                                                                                                    |
|----------------------------------------------------------------------------------------------------|
| Warning: This is a permanent and irreversible operation, please proceed with caution. Both file and DB backups will be deleted. |
| Any files needed for existing backups will be retained.                                                                         |
| Delete this backup permanently<br>Enter Site Name                                                                               |
| Delete Permanently                                                                                                    |

• Enter the website name in the filed and click 'Delete Permanently'

#### View deletion history

Deletion history shows the date of the removal, the type of backup removed, whether the operation was successful or not, and the space freed up by the removal.

• Scroll down and click 'View Delete Backup History' at the bottom:

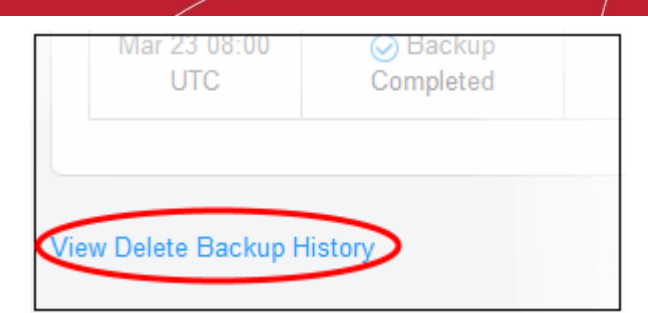

Removal history is shown as follows:

| Delete Back               | up History                        |                     |                     |                  |
|---------------------------|-----------------------------------|---------------------|---------------------|------------------|
| ELETE BACKUP SUMMA        | RY                                |                     |                     |                  |
|                           |                                   |                     |                     |                  |
| Backup Date               | Delete Request Date               | Backup Type         | Status              | Storage          |
| Backup Date<br>29/02/2020 | Delete Request Date<br>27/03/2020 | Backup Type<br>File | Status<br>Completed | Storage<br>10 MB |

• Click 'Delete Backup History' to return to backup home page.

Click here for more information about backups removal.

### Use the cWatch Interface

- The cWatch dashboard contains an at-a-glance summary of security status your websites
  - · Click the 'cWatch' logo in the top-left corner to open the dashboard at any time
- The drop-down on the left lets you choose the domain you want to manage and to view threat statistics.
- Links to all major areas of the interface are in the top menu:

| cWatch   |      | S cwatchdemo.com |          | ~   |     |            |        |
|----------|------|------------------|----------|-----|-----|------------|--------|
| OVERVIEW | SCAN | CDN              | FIREWALL | SSL | DNS | TRUST SEAL | BACKUP |

**Overview** – Shows security and performance data from each cWatch module. See https://help.comodo.com/topic-285-1-848-11010-Website-Overview.html for more details.

Scan – There are three types of scan:

- Website scan A first-level scan that checks front-end files for threats, blacklist status, missing headers, SSL errors, and more. The website scan runs automatically right after you add a site to cWatch. No configuration required. See https://help.comodo.com/topic-285-1-848-15277-Website-Scans.html for more details.
- 2. Website Files Security scan A full, deep-scan of your website's front and back-end files for all known

threats. You can schedule malware scans to run at a time that suits you, and you can also configure automatic removal of discovered threats. You need to upload our .php file to the server to enable malware scans. See <a href="https://help.comodo.com/topic-285-1-848-11011-Website-Files-Security-Scans.html">https://help.comodo.com/topic-285-1-848-11011-Website-Files-Security-Scans.html</a> for more details.

- 3. Vulnerability scan there two types of vulnerability scan:
  - **CMS vulnerability scans** Identifies weaknesses in your content management system (CMS). You can enable weekly automatic scans on each protected site, and can also run on-demand scans at any time. The scanner supports the following types of CMS:
    - WordPress Joomla Drupal ModX Typo3
  - ii. **OWASP top-ten threats** Scans for the top-10 threats identified by the Open Web Application Security Project (OWASP). You can schedule weekly automatic scans on each protected site, and run on-demand scans at any time.

See https://help.comodo.com/topic-285-1-848-11492-Vulnerability-Scans.html for more details.

- CDN Configure the cWatch content delivery network and view traffic for your site. This includes total data usage, status/error-code distribution, and the geographic locations from which your site was accessed. See https://help.comodo.com/topic-285-1-848-11495-Content-Delivery-Network.html to find out more.
- Firewall Configure Web Application Firewall (WAF) policies for the domain and create your own custom firewall rules. View attack and threat statistics on your domains. See https://help.comodo.com/topic-285-1-848-13906-Firewall-Rules.html for more information.
- SSL Secure the traffic between the CDN edge servers and your website visitors. You can get a
  complimentary SSL certificate from Comodo. Alternatively, you can upload an existing certificate. See
  https://help.comodo.com/topic-285-1-848-12464-SSL-Configuration.html for more details.
- DNS Configure DNS and nameservers in order to enable cWatch protection. See https://help.comodo.com/topic-285-1-848-12463-DNS-Configuration.html for more information.
- Trust Seal Add a cWatch site seal on managed websites. There are two types of seals: 'Malware Free' and 'Protected'. See https://help.comodo.com/topic-285-1-848-13683-Add-Trust-Seal-to-your-Websites.html for more details.
- Backup Backup your entire website and databases to our highly secure cWatch servers. Restore your website with a single click. See https://help.comodo.com/topic-285-1-848-15272-Back-up-your-Website.html for more information.

# **About Comodo Security Solutions**

Comodo Security Solutions is a global innovator of cybersecurity solutions, protecting critical information across the digital landscape. Comodo provides complete, end-to-end security solutions across the boundary, internal network and endpoint with innovative technologies solving the most advanced malware threats. With over 80 million installations of its threat prevention products, Comodo provides an extensive suite of endpoint, website and network security products for MSPs, enterprises and consumers.

Continual innovation and a commitment to reversing the growth of zero-day malware, ransomware, data-breaches and internet-crime distinguish Comodo Security Solutions as a vital player in today's enterprise and home security markets.

## About Comodo Cybersecurity

In a world where preventing all cyberattacks is impossible, Comodo Cybersecurity delivers an innovative cybersecurity platform that renders threats useless, across the LAN, web and cloud. The Comodo Cybersecurity platform enables customers to protect their systems and data against even military-grade threats, including zero-day attacks. Based in Clifton, New Jersey, Comodo Cybersecurity has a 20-year history of protecting the most sensitive data for both businesses and consumers globally. For more information, visit comodo.com or our **blog**. You can also follow us on **Twitter** (@ComodoDesktop) or **LinkedIn**.

1255 Broad Street Clifton, NJ 07013 United States Tel : +1.888.266.6361 Tel : +1.703.581.6361 https://www.comodo.com Email: EnterpriseSolutions@Comodo.com